# Premium and Atrium using Unity Pro Profibus DP bus User Manual

10/2013

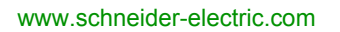

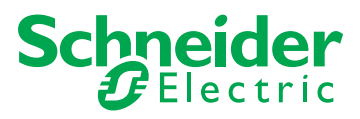

The information provided in this documentation contains general descriptions and/or technical characteristics of the performance of the products contained herein. This documentation is not intended as a substitute for and is not to be used for determining suitability or reliability of these products for specific user applications. It is the duty of any such user or integrator to perform the appropriate and complete risk analysis, evaluation and testing of the products with respect to the relevant specific application or use thereof. Neither Schneider Electric nor any of its affiliates or subsidiaries shall be responsible or liable for misuse of the information contained herein. If you have any suggestions for improvements or amendments or have found errors in this publication, please notify us.

No part of this document may be reproduced in any form or by any means, electronic or mechanical, including photocopying, without express written permission of Schneider Electric.

All pertinent state, regional, and local safety regulations must be observed when installing and using this product. For reasons of safety and to help ensure compliance with documented system data, only the manufacturer should perform repairs to components.

When devices are used for applications with technical safety requirements, the relevant instructions must be followed.

Failure to use Schneider Electric software or approved software with our hardware products may result in injury, harm, or improper operating results.

Failure to observe this information can result in injury or equipment damage.

© 2013 Schneider Electric. All rights reserved.

# **Table of Contents**

| 5 |  |
|---|--|

| Part I    | Safety Information<br>About the Book<br>General introduction to communication on<br>Profibus DP |  |
|-----------|-------------------------------------------------------------------------------------------------|--|
| Chapter 1 | Introduction to Profibus DP                                                                     |  |
|           | General introduction to Profibus DP                                                             |  |
|           | General architecture and protocol for Profibus DP                                               |  |
|           | Multi-master architecture                                                                       |  |
|           | Features of Profibus DP                                                                         |  |
| Part II   | Installation of Profibus DP hardware                                                            |  |
| Chapter 2 | Performance                                                                                     |  |
| •         | Data transfer capacity                                                                          |  |
|           | Network cycle                                                                                   |  |
|           | Application response time                                                                       |  |
| Chapter 3 | Description of the TSX PBY 100 module                                                           |  |
| 3.1       | Description of module                                                                           |  |
|           | General description                                                                             |  |
|           | Operating mode                                                                                  |  |
|           | Connecting the Profibus DP bus                                                                  |  |
| 3.2       | Installing the module                                                                           |  |
|           | Mounting the module in a rack                                                                   |  |
| 3.3       | Technical specifications                                                                        |  |
|           | Compatibility                                                                                   |  |
|           | Standards and characteristics                                                                   |  |
|           | Operating conditions                                                                            |  |
| Part III  | Software installation of the Profibus DP bus                                                    |  |
| Chapter 4 | General                                                                                         |  |
|           | Principle                                                                                       |  |
|           | Physical or logical addressing of inputs/outputs                                                |  |
|           | Mapping IW and QW addresses                                                                     |  |
| Chapter 5 | TSX PBY 100 module configuration                                                                |  |
|           | Declaring the TSX PBY 100 module and accessing application screens                              |  |
|           | Configuration screen for a Profibus DP link.                                                    |  |
|           | Data to be provided                                                                             |  |

|           | Resulting data from the decoding of the *.CNF text file             | 56  |
|-----------|---------------------------------------------------------------------|-----|
|           | Viewing Profibus DP master configuration                            | 58  |
|           | General module configuration                                        | 59  |
|           | Module configuration file                                           | 61  |
| Chapter 6 | Programming Profibus DP communication                               | 63  |
|           | Profibus DP diagnostics                                             | 64  |
|           | Diagnostics command                                                 | 65  |
|           | Examples of diagnostics command                                     | 67  |
|           | Communication/operation report                                      | 69  |
| Chapter 7 | Debugging the TSX PBY 100 module                                    | 71  |
|           | Description of the debug screen                                     | 72  |
|           | Debugging Parameters                                                | 74  |
| Chapter 8 | TSX PBY 100 module diagnostics                                      | 77  |
| enapter e | Diagnostics of the module's status from the LEDs.                   | 78  |
|           | Degraded project modes                                              | 79  |
|           | Lists of diagnostics variables                                      | 81  |
|           | List of available diagnostics                                       | 83  |
|           | Compact diagnostics of all slaves                                   | 84  |
|           | Slave diagnostics                                                   | 85  |
|           | General information on a slave                                      | 86  |
|           | Slave configuration data                                            | 87  |
|           |                                                                     | 80  |
| Chapter 9 | Profibus DB communication language objects                          | 00  |
|           | Language objects and IODDTs for Profibus DP communication using     | 91  |
| 5.1       | the TSX PBY 100 module                                              | 92  |
|           | Presentation of the language objects for Profibus DP communication  | 93  |
|           | Implicit Exchange Language Objects Associated with the Application- |     |
|           | Specific Function                                                   | 94  |
|           | Explicit Exchange Language Objects Associated with the Application- |     |
|           | Specific Function                                                   | 95  |
|           | Management of Exchanges and Reports with Explicit Objects           | 97  |
| 9.2       | General Language Objects and IODD Is for Communication Protocols    | 101 |
|           | Details of IODD I Implicit Exchange Objects of Type                 | 102 |
|           |                                                                     | 102 |
|           | T COM STS GEN                                                       | 103 |
|           |                                                                     |     |

| 9.3   | IODDTs for Profibus DP communication                                | 105 |
|-------|---------------------------------------------------------------------|-----|
|       | Details of the implicit exchange objects of the T_COM_PBY-type      |     |
|       | IODDT                                                               | 106 |
|       | Details of the implicit exchange language objects for a Profibus DP | 440 |
|       | tunction                                                            | 110 |
|       |                                                                     | 111 |
|       |                                                                     | 112 |
| 9.4   | The IODDT Type T_GEN_MOD Applicable to All Modules                  | 114 |
|       | Details of the Language Objects of the T_GEN_MOD-Type IODDT         | 114 |
| Index |                                                                     | 117 |

# **Safety Information**

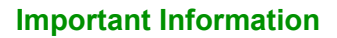

#### NOTICE

Read these instructions carefully, and look at the equipment to become familiar with the device before trying to install, operate, or maintain it. The following special messages may appear throughout this documentation or on the equipment to warn of potential hazards or to call attention to information that clarifies or simplifies a procedure.

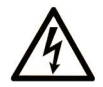

The addition of this symbol to a Danger safety label indicates that an electrical hazard exists, which will result in personal injury if the instructions are not followed.

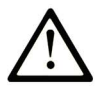

This is the safety alert symbol. It is used to alert you to potential personal injury hazards. Obey all safety messages that follow this symbol to avoid possible injury or death.

# **DANGER**

**DANGER** indicates an imminently hazardous situation which, if not avoided, **will result in** death or serious injury.

# A WARNING

**WARNING** indicates a potentially hazardous situation which, if not avoided, **can result in** death or serious injury.

# 

**CAUTION** indicates a potentially hazardous situation which, if not avoided, **can result in** minor or moderate injury.

# NOTICE

NOTICE is used to address practices not related to physical injury.

#### PLEASE NOTE

Electrical equipment should be installed, operated, serviced, and maintained only by qualified personnel. No responsibility is assumed by Schneider Electric for any consequences arising out of the use of this material.

A qualified person is one who has skills and knowledge related to the construction and operation of electrical equipment and its installation, and has received safety training to recognize and avoid the hazards involved.

# **About the Book**

### At a Glance

#### **Document Scope**

This manual describes the implementation of hardware and software of the TSX PBY 100 module for Profibus DP communication with Premium and Atrium PLCs.

#### Validity Note

This documentation is valid from Unity Pro 8.0.

#### **Product Related Information**

## 

#### UNINTENDED EQUIPMENT OPERATION

The application of this product requires expertise in the design and programming of control systems. Only persons with such expertise should be allowed to program, install, alter, and apply this product.

Follow all local and national safety codes and standards.

Failure to follow these instructions can result in death, serious injury, or equipment damage.

# Part I General introduction to communication on Profibus DP

# **Chapter 1** Introduction to Profibus DP

#### Subject of this Chapter

This chapter introduces the main features of communication on the Profibus DP.

#### What Is in This Chapter?

This chapter contains the following topics:

| Торіс                                             | Page |
|---------------------------------------------------|------|
| General introduction to Profibus DP               | 14   |
| General architecture and protocol for Profibus DP | 15   |
| Multi-master architecture                         | 17   |
| Features of Profibus DP                           | 18   |

### **General introduction to Profibus DP**

#### Introduction

Profibus DP is a serial link field bus for sensors and actuators, which meets the requirements for use in an industrial environment.

This bus uses the master/slave process. The master subscriber manages and co-ordinates access to the bus, it transmits data to and receives data from all the subscribers.

Devices such as input/output modules are also available:

- compact Classic TIO slaves:
  - classic discrete inputs,
  - classic discrete outputs.
- DEA203 modular slaves
- Momentum modular slaves:
  - discrete inputs,
  - discrete outputs,
  - discrete inputs/outputs,
  - analog inputs/outputs.

#### Input/output modules

Input/output modules are used to link up sensors and actuators for checking or monitoring machines or processes to the Profibus DP system.

#### **TSX PBY 100**

The module TSX PBY 100 (see page 27) enables Premium PLCs to be connected on the Profibus DP bus.

### General architecture and protocol for Profibus DP

#### **General architecture**

The architecture of the Profibus DP field bus is used to implement the TSX PBY 100 module and slave devices.

This illustration shows the shortest network cycle time.

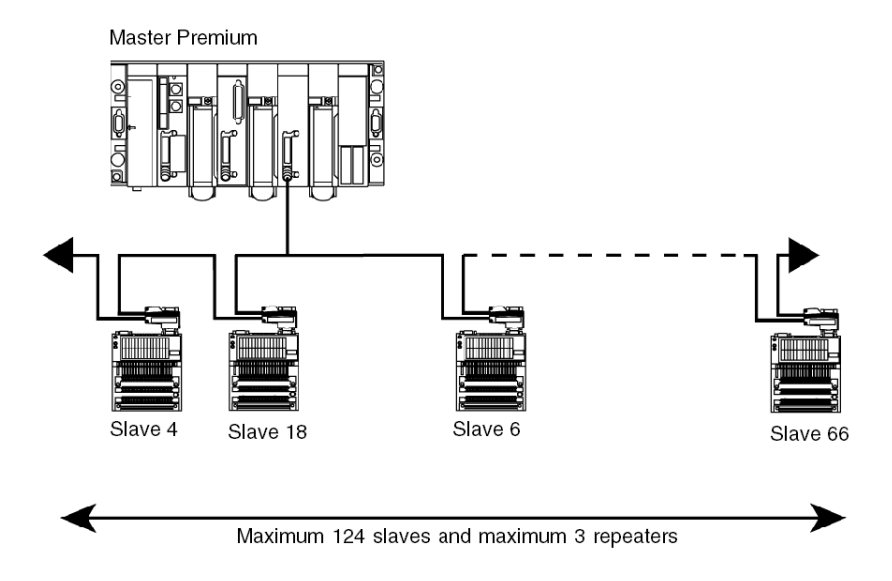

#### **Connection rules**

A Profibus DP bus can be made up of several electric and optic segments interconnected by repeaters.

Each of the electric segments must be adapted (impedance) and you must use:

- Two connectors: ref. 490NAD91103 (yellow) mounted on the devices situated at the ends of each electric segment.
- For the other connections, you must use these connectors: ref. 499NAD91104 or 490NAD91105 (gray).

You must ensure that there is cable screening continuity at connector level, otherwise the devices may be weakened.

It is advisable to use an optic segment between two constructions or to add surge absorbers on the electric segments.

#### Protocol

The protocol principle is based on a master/slave type bus. This principle guarantees excellent response times on I/O type exchanges (cyclic exchanges), with a maximum network cycle time less than 5 ms at 12 Mbds.

Only the master stations, sometimes called active stations, have access rights to the bus. The slave (or passive) stations can only respond to prompts and requests.

Several types of device are standardized:

- Master class 1 generally PLC, robot, digital command, etc.
- Master class 2 configuration devices, programming and master diagnostics.
- Slaves.

#### **Profibus DP station addressing**

Profibus DP stations can be identified by a number between 0 and 124 which defines the number of the station in the architecture (from 1 to 125).

This address corresponds to the station connection point on the bus registered in the configuration.

### **Multi-master architecture**

#### At a Glance

The Profibus DP field bus allows there to be several master stations.

In a multi-master configuration, each master station is associated to slaves and so forms a subsystem.

#### Illustration

This illustration describes a Profibus DP field bus multi-master architecture implementing a TSX PBY 100 module and slave devices.

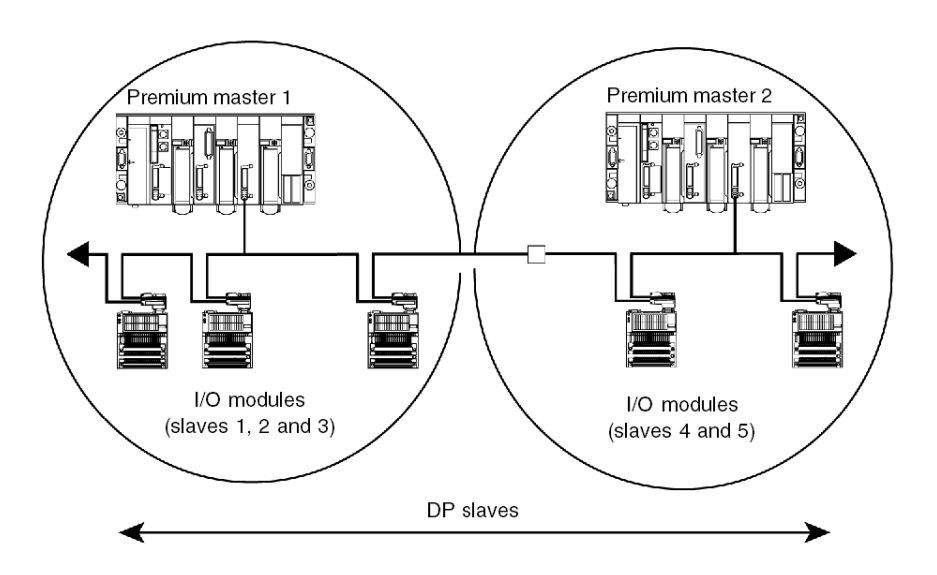

### **Features of Profibus DP**

#### Introduction

Profibus DP is a linear bus, designed for high speed data transfers. The PLC communicates with its peripheral devices via a high-speed serial link.

Data exchange is mainly cyclic.

#### **Transmission features**

This table describes the transmission features of the Profibus DP bus supported by the TSX PBY 100 module.

| Topology                    | Linear bus with line terminators                                                                                                    |
|-----------------------------|----------------------------------------------------------------------------------------------------|
| Transmission mode           | Half Duplex                                                                                                    |
| Transmission rate           | 9.6 / 19.2 / 93.75 / 187.5 / 500 / 1500 Kbits/s up to 3 / 6 / 12 Mbit/s                                                                                                    |
| Maximum length              | 100 m at 3 / 6 / 12 Mbit/s (400 m with 3 repeaters)<br>200 m at 1.5 Mbit/s (800 m with 3 repeaters)<br>500 m at 500 Kbit/s (2000 m with 3 repeaters)<br>1000 m at 187.5 Kbit/s (4000 m with 3 repeaters)<br>1200 m at 9.6 / 19.2 / 93.75 Kbit/s (4800 m with 3 repeaters) |
| Possible transmission media | Twisted pair line (standard version, type RS 485)<br>Fiber optic link<br>Waveguide                                                                                                    |
| Connector                   | 9-pin Sub-D                                                                                                    |

#### Capacity

This table describes the Profibus DP bus transmission capacity.

| Number of master stations per PLC | 0                                                                          | TSX P57 104/154/1634                |
|-----------------------------------|----------------------------------------------------------------------------|-------------------------------------|
|                                   | 1                                                                          | TSX P57 204/254/2634/TSX PCI 57 204 |
|                                   | 3                                                                          | TSX P57 304/3634/354/PCI 57 354     |
|                                   | 4                                                                          | TSX P57 454/4634                    |
|                                   | 5                                                                          | TSX P57 554/5634/6634               |
| Number of slave stations          | 32 without repeaters                                                       |                                     |
| Number of<br>inputs/outputs       | 124 with maximum number of repeaters<br>2048 inputs / 2048 outputs maximum |                                     |
| Number of repeaters               | 3                                                                          |                                     |

# **Part II** Installation of Profibus DP hardware

#### Subject of this Part

This part presents the installation of Profibus DP hardware.

#### What Is in This Part?

This part contains the following chapters:

| Chapter | Chapter Name                          | Page |
|---------|---------------------------------------|------|
| 2       | Performance                           | 21   |
| 3       | Description of the TSX PBY 100 module | 27   |

# Chapter 2 Performance

#### Subject of this Chapter

This chapter introduces Profibus DP bus performance.

#### What Is in This Chapter?

This chapter contains the following topics:

| Торіс                     | Page |
|---------------------------|------|
| Data transfer capacity    | 22   |
| Network cycle             | 23   |
| Application response time | 24   |

### Data transfer capacity

#### Introduction

The TSX PBY 100 module requires slaves with configuration data of less than 250 bytes and diagnostics data of less than 244 bytes.

It is used to store configuration data for 125 devices whose total maximum size is 16 Kbytes.

#### **Transmitted data**

The following table shows the size of transferred input/output image data in words:

| Data                                              | minimum | maximum |
|---------------------------------------------------|---------|---------|
| Image of inputs in words (%IW) for configuration  | -       | 242     |
| Image of outputs in words (%QW) for configuration | -       | 242     |

#### Data per slave

The following table shows the size of data per slave in bytes:

| Data                                    | minimum | maximum |
|-----------------------------------------|---------|---------|
| Configuration data per slave (in bytes) | 31      | 250     |
| Configuration data per slave            | 6       | 244     |
| Maximum size of all configuration data  | -       | 16 Kb   |

### **Network cycle**

#### At a Glance

The network cycle depends on the rate of transfer, the number of slaves connected to the bus and the number of input/output words.

#### Configuration

The following table shows the network cycle times for several possible configurations.

| Configuration                                                                  | Network cycle time (ms) |
|--------------------------------------------------------------------------------|-------------------------|
| Transfer rate 12 Mbit/s<br>124 slaves<br>242 input words and 242 output words  | 5 ms                    |
| Transfer rate 12 Mbit/s<br>124 slaves<br>126 input words and 126 output words  | 5 ms                    |
| Transfer rate 12 Mbit/s<br>32 slaves<br>32 input words and 32 output words     | 2.4 ms                  |
| Transfer rate 12 Mbit/s<br>1 slave<br>1 input word and 1 output word           | 1 ms                    |
| Transfer rate 500 Mbit/s<br>124 slaves<br>126 input words and 126 output words | 100 ms                  |
| Transfer rate 500 Mbit/s<br>32 slaves<br>32 input words and 32 output words    | 25 ms                   |
| Transfer rate 500 Mbit/s<br>1 slave<br>1 input word and 1 output word          | 1.8 ms                  |

### Application response time

#### At a Glance

The application response time is a logical response time, which does not take into account the filtering time or the response time of the sensor and actuator interfaces.

#### Illustration

The following example shows the time elapsed between acquiring an input and setting an output at a transmission rate of 12 Mbit/s.

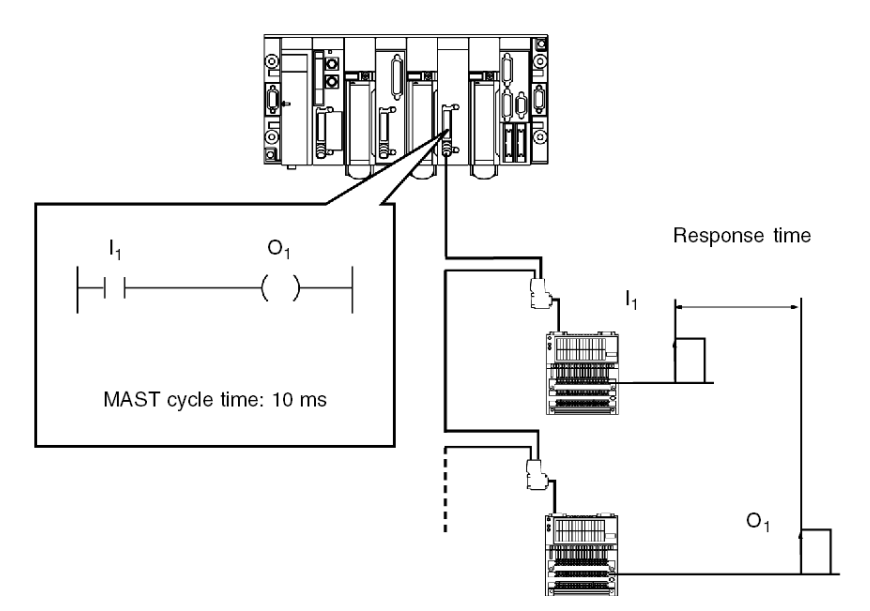

### Calculation example

The following table groups together the different elements for calculating the application response time.

| max. updated %IW / QW                                         | 32    |                        | 128   |                        | 242   |                           |
|---------------------------------------------------------------|-------|------------------------|-------|------------------------|-------|---------------------------|
| Maximum number of I/O for the process                         | 1024  |                        | 4096  |                        | 7744  |                           |
| Maximum number of I/O modules                                 | 64    |                        | 124   |                        | 124   |                           |
|                                                               | Min.  | <b>Max. =</b> 2 x min. | Min.  | <b>Max. =</b> 2 x min. | Min.  | <b>Max. =</b><br>2 x min. |
| Scanning time (ms)<br>(acquiring image I <sub>1</sub> )       | 2,44  | 4,8                    | 5     | 10                     | 11    | 22                        |
| MAST cycle time (in ms) ( $I_1$<br>= $O_1$ )                  | 10,00 | 20,00                  | 10,00 | 20,00                  | 10,00 | 20,00                     |
| IBS scanning time (in ms)<br>(updating O image <sub>1</sub> ) | 2,44  | 4,8                    | 5     | 10                     | 11    | 22                        |
| Application response time (in ms)                             | 14,88 | 29,6                   | 20    | 40                     | 32    | 32                        |

# **Chapter 3** Description of the TSX PBY 100 module

#### Subject of this Chapter

This chapter introduces the main features of the TSX PBY 100 module.

#### What Is in This Chapter?

This chapter contains the following sections:

| Section | Торіс                    | Page |
|---------|--------------------------|------|
| 3.1     | Description of module    | 28   |
| 3.2     | Installing the module    | 33   |
| 3.3     | Technical specifications | 37   |

# Section 3.1 Description of module

#### **Subject of this Section**

This section describes the physical appearance of the module and its operation.

#### What Is in This Section?

This section contains the following topics:

| Торіс                          | Page |
|--------------------------------|------|
| General description            | 29   |
| Operating mode                 | 31   |
| Connecting the Profibus DP bus | 32   |

### **General description**

#### At a Glance

The TSX PBY 100 module can be installed on a standard or extendable Premium PLC rack.

#### Illustration

The TSX PBY 100 module is made up of several elements:

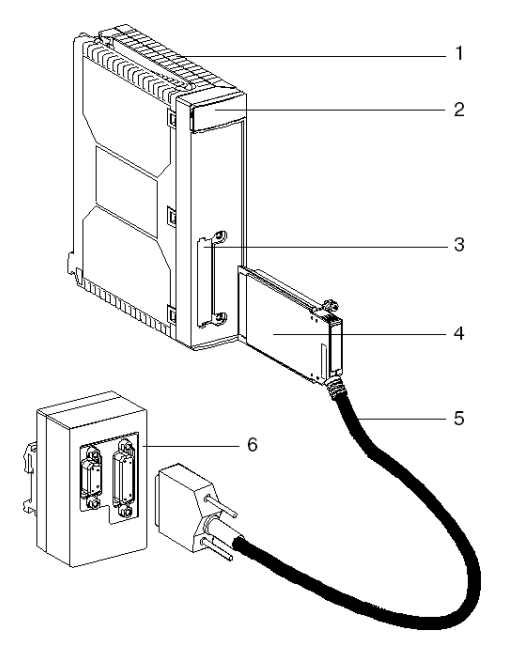

#### **Description of elements**

The following table describes the different elements:

| Number | Function                                                                   |
|--------|----------------------------------------------------------------------------|
| 1      | A host module which can be placed in any slot of a main or extension rack. |
| 2      | An indicator block made up of 4 LED (see page 78) indicators.              |
| 3      | A slot for receiving a PCMCIA card.                                        |
| 4      | A Profibus DP PCMCIA card.                                                 |
| 5      | A cable of 0.6m for linking up to a connection box.                        |
| 6      | A Profibus DPconnection box, Profibus DP bus connection interface.         |

This manual presents the **TSX PBY 100** module. This includes all the devices of which it is composed.

#### Services

The TSX PBY 100 module is a master class 1 type device and provides the following services:

| Services        | Request or<br>response | To or from     | Comments                                                                         |
|-----------------|------------------------|----------------|----------------------------------------------------------------------------------|
| DATA_EXCHANGE   | request                | slave          | input/output data transfer                                                       |
| SLAVE_DIAG      | request                | slave          | slave diagnostics service                                                        |
| SET_PRM         | request                | slave          | transmission of parameters to slaves on power-up                                 |
| Chk_Cfg         | request                | slave          | configuration check on power-up                                                  |
| GLOBAL_CONTROL  | request                | slave          | global bus control (automatically carried out by the Profibus DPcard)            |
| Get_Master_Diag | request                | master class 2 | master diagnostics service<br>(automatically taken on by the Profibus<br>DPcard) |

### **Operating mode**

#### Operation

The following illustration shows how the module operates:

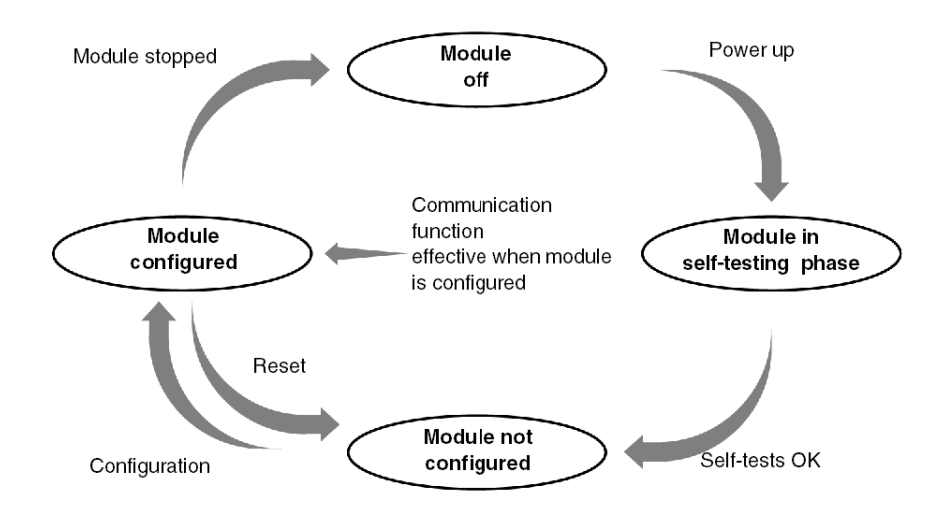

#### **Behavior**

Description of the different operating modes of the module:

- Profibus DP in RUN mode: data exchange on the bus.
- Task in RUN mode: input/output update.
- Task in STOP mode:
  - input update,
  - output fallback strategy (maintained or reset to zero).

### **Connecting the Profibus DP bus**

### Illustration

Female 9-pin Sub-D RS 485 connector.

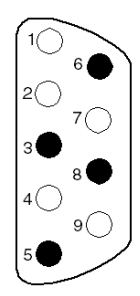

### Description

| Number | Description                                                                  |
|--------|------------------------------------------------------------------------------|
| 1      | Shield                                                                       |
| 2      | M24: 24 V output voltage ground                                              |
| 3      | RxD/TxD-P: positive data transmission (RD+ / TD+)                            |
| 4      | CNTR-P: positive repeater monitoring signal (direction monitoring): not used |
| 5      | DGND: data transmission ground                                               |
| 6      | VP: line termination bias voltage                                            |
| 7      | P24: output voltage 24 V                                                     |
| 8      | RxD/TxD-N: negative data transmission (RD- / TD-)                            |
| 9      | CNTR-N: negative repeater monitoring signal (direction monitoring): not used |

NOTE: RxD/TxD-P, DGND, VP, RxD/TxD-N signals are mandatory. The other signals are optional.

# Section 3.2 Installing the module

### Mounting the module in a rack

#### General

The mounting and removal of a module can be done with the power on.

Inserting/extracting module with the power on must be done by doing/undoing the screws manually in order to maintain an adequate sequencing of the connection/disconnection of the signals on the X bus. Using an electric screwdriver cannot assure this sequencing.

#### Procedure

| Step | Action                                                                                                    | Illustration |
|------|----------------------------------------------------------------------------------------------------|--------------|
| 1    | Place the pins<br>situated on the back<br>of the module in the<br>centering holes<br>situated on the lower<br>part of the rack. |              |

| Step | Action                                                                                                  | Illustration |
|------|----------------------------------------------------------------------------------------------------|--------------|
| 2    | Pivot the module in<br>order to bring it into<br>connect with the rack.                                 |              |
| 3    | Fix the module to the<br>rack by tightening the<br>screw situated on the<br>upper part of the<br>module |              |

| Step | Action                                                                                     | Illustration                                              |
|------|--------------------------------------------------------------------------------------------|-----------------------------------------------------------|
| 4    | You must not insert of module is powered u                                                 | or take out the communication card while the reception p. |
|      | Insert the card into its slot                                                              |                                                           |
| 5    | Screw the card in so<br>that it cannot move,<br>thus ensuring it will<br>operate properly. |                                                           |

| Step | Action                                                                                   | Illustration                                             |  |  |
|------|------------------------------------------------------------------------------------------|----------------------------------------------------------|--|--|
| 6    | You must not connect powered up.                                                         | ct or disconnect the connection unit while the module is |  |  |
|      | Connect the cable to<br>the connection unit                                              |                                                          |  |  |
| 7    | Screw the connector<br>in so that it cannot<br>move, thus ensuring<br>a good connection. |                                                          |  |  |
# Section 3.3 Technical specifications

## **Subject of this Section**

This section describes the technical specifications for using Profibus DP communication with the TSX PBY 100 module.

#### What Is in This Section?

This section contains the following topics:

| Торіс                         | Page |
|-------------------------------|------|
| Compatibility                 | 38   |
| Standards and characteristics | 39   |
| Operating conditions          | 40   |

# Compatibility

#### Hardware

Number of "application-specific" channels supported:

- Premium (see Premium and Atrium using Unity Pro, Processors, racks and power supply modules, Implementation manual)
- Atrium (see Premium and Atrium using Unity Pro, Processors, racks and power supply modules, Implementation manual)

The TSX PBY 100 host module is a master class 1 type device and can be integrated into a multimaster configuration. It is compatible with the following communication methods:

- master / slave,
- logical token ring.

#### Software

The TSX PBY 100 module is compatible with version  $\ge$  V2.5.0.0 of the configuration software SyCon-PB and Unity Pro software.

These two software applications operate on Windows 2000 or XP.

# **Standards and characteristics**

## Standards

The TSX PBY 100 communication module complies with the following international standards:

| EC Standards       | IEC 1131-2, CENELEC (50081-2) |
|--------------------|-------------------------------|
| US Standards       | UL508                         |
| Canadian Standards | CSA C22.2 No. 142-M1987       |

The TSX IBY 100 module also complies with the following standards:

| Marine classification | <ul> <li>Germanischer Lloyd</li> <li>Det Norsk Veritas</li> <li>Bureau Veritas</li> <li>Lloyds Register</li> </ul> |
|-----------------------|----------------------------------------------------------------------------------------------------|
| US Standards          | FM, Class I.Div.2 (CSA C22.2 No 213-M1987)                                                                         |

## Certification

PBO

### **Characteristics**

The electric characteristics are as follows:

- Logical DC V supply: 5 V DC provided by the rack power supply.
- Current consumed on 5 V: 400 mA.

# **Operating conditions**

#### **Operating temperature**

• Ambient operating temperature: 0 °C to + 60 °C (IEC 1131-2 = + 5 °C to + 55 °C).

#### Hygrometry

• 30 % to 95 % (without condensation)

#### Altitude

• 0 to 2000 meters

#### **Mechanical standards**

- Vibration immunity: complies with the IEC 68-2-6 standard, Fc test.
- Shock immunity: complies with the IEC 68-2-27 standard, Ea test.

#### Electrostatic discharge standard

• Electrostatic discharge immunity: complies with the IEC 1000-4-2 standard, level 3.

NOTE: Minimum level in conditions defined by the standards

#### HF interference standard

- Immunity to radiated electromagnetic fields: complies with the IEC 1000-4-3 standard, level 3.
- Immunity to rapid burst transients: complies with the standard IEC 1000-4-4, level 3.
- Immunity to radiated electromagnetic fields: complies with the IEC 1000-4-12 standard, level 3.

NOTE: Minimum level in conditions defined by the standards

#### LF interference standard

• Complies with requirements of the IEC 1131-2 standard.

### Premium PLC protection processing

Premium PLCs meet "ACP" (All Climate Processing) processing requirements.

For installations in industrial production workshops, or in an environment corresponding to **"PWH"** (Processing for Warm and Humid environments), Premium PLCs must be inserted into IP54 minimum protection envelopes as prescribed by IEC 664 and **NFC 20 040** standards.

#### Reminder

Premium PLCs have an IP20 protection rating. They can therefore be installed without an envelope in premises with restricted access which do not exceed pollution level 2 (control room with no machines or dust-producing activity).

**NOTE:** When a position is not occupied by a module, a TSX RKA 02 protection cover must be installed in it.

#### Requirements relating to transport and storage

These requirements comply with the IEC 1131-2 standard.

- Storage temperature: -25 degrees C to +70 degrees C.
- Relative humidity: 5 % to 95 % (without condensation).

# **Part III** Software installation of the Profibus DP bus

## Subject of this Part

This part presents the software installation of Profibus DP using Unity Pro software.

#### What Is in This Part?

This part contains the following chapters:

| Chapter | Chapter Name                               |    |  |
|---------|--------------------------------------------|----|--|
| 4       | General                                    | 45 |  |
| 5       | TSX PBY 100 module configuration           | 51 |  |
| 6       | Programming Profibus DP communication      | 63 |  |
| 7       | Debugging the TSX PBY 100 module           | 71 |  |
| 8       | TSX PBY 100 module diagnostics             | 77 |  |
| 9       | Profibus DP communication language objects | 91 |  |

# Chapter 4 General

## Subject of this Chapter

This chapter provides a general introduction to installing the TSX PBY 100 module.

## What Is in This Chapter?

This chapter contains the following topics:

| Торіс                                            | Page |
|--------------------------------------------------|------|
| Principle                                        | 46   |
| Physical or logical addressing of inputs/outputs | 47   |
| Mapping IW and QW addresses                      | 48   |

# Principle

#### Introduction

When installing Profibus DP, the physical context of the project into which it will be integrated (rack, supply, processor, modules or devices, etc.) must be defined, and its software must be installed.

Installation of this software is carried out from the various Unity Pro editors:

- either in offline mode,
- or in online mode (modification is limited to certain parameters).

The sequence of installation phases defined below is recommended, though the order of certain phases may be modified (such as starting with the configuration phase).

#### Installation principle with a processor

The table below shows the different installation phases with a processor.

| Phase                 | Description                                                                                                    | Mode        |  |  |
|-----------------------|----------------------------------------------------------------------------------------------------|-------------|--|--|
| Variable declaration  | Declaration of the IODDT-type variables for application-specific modules and the project variables.                                                                                                    | Offline (1) |  |  |
| Programming           | Project programming.                                                                                                    | Offline (1) |  |  |
| Configuration (2)     | Module declaration.                                                                                                    | Offline     |  |  |
|                       | Configuration of the module channels.                                                                                                    |             |  |  |
|                       | Entering the configuration parameters.                                                                                                    |             |  |  |
|                       | Bus configuration declaration using SyCon-PB software and generation of a *.CNF text file.                                                                                                    |             |  |  |
| Association           | Associating the IODDTs to the configured modules (variable editor).                                                                                                    | Offline (1) |  |  |
| Generation            | Project generation (analyzing and editing links).                                                                                                    | Offline     |  |  |
| Transfer              | Transfer project to PLC.                                                                                                    | Online      |  |  |
| Adjustment/Debug      | Debugging the project using the debug screens and animation tables of the SyCon-PB software.                                                                                                    | Online      |  |  |
|                       | Modification of the program and adjustment parameters.                                                                                                    |             |  |  |
| Documentation         | Building the documentation file and printing the different data relating to the project.                                                                                                    | Online (1)  |  |  |
| Operation/Diagnostics | Displaying the different data needed for running the project.                                                                                                    | Online      |  |  |
|                       | Project / module diagnostics.                                                                                                    |             |  |  |
|                       |                                                                                                    |             |  |  |
| Кеу                   |                                                                                                    |             |  |  |
| (1)                   | These different phases may also be performed in the other mode.                                                                                                    |             |  |  |
| (2)                   | (1) When configuring a Profibus DP installation, SyCon-PB software needs to be used (available on CD-ROM, ref. TLX L FBC10M). This software comprises a library of profiles describing each device that can be connected to Profibus DP. For an update, consult our regional office. |             |  |  |

# Physical or logical addressing of inputs/outputs

### At a Glance

Inputs/outputs respect the topology used by the Unity Pro software and can be identified:

- either by physical addressing,
- or by logical addressing.

## Topology

Addressing is defined in the following way:

| %      | l or Q                                        | X, W or D                                                  | r                             | - | m                                 | - | С                  | -              | d                   |               | j                |         |
|--------|-----------------------------------------------|------------------------------------------------------------|-------------------------------|---|-----------------------------------|---|--------------------|----------------|---------------------|---------------|------------------|---------|
| Symbol | Type of<br>objects<br>I = input<br>Q = output | Format<br>X =<br>Boolean<br>W = word<br>D = double<br>word | Rack<br>address<br>r = 0 to 7 |   | Module<br>position<br>y = 0 to 14 | 4 | Cha<br>el n<br>c = | ann<br>o.<br>O | Pos<br>r = 0<br>253 | ition<br>) to | bit<br>j =<br>to | 0<br>15 |

#### **Block assignment**

DP data is exchanged in the form of input/output blocks. All slave input data is indexed by adjacent %IW blocks. Slave output data is indexed by adjacent %QW blocks. The continuity of %IW and %QW blocks is valid even for a modular slave.

Each data block for a slave starts with a new %IW or %QW. As a result, the first I/O word of a slave is always associated to a new %IW or %QW.

In the event where a slave image (%IW or %QW) has a special size (for example 1 byte or 3 bytes), it is completed by unused bytes in order to manipulate the I/O words.

#### Example

The table below describes an example of assignment:

| Input image         |              |                                             |             |                    |
|---------------------|--------------|---------------------------------------------|-------------|--------------------|
| Slave 2<br>2 words  |              | Slave 1<br>1 byte                           | Unused byte | Slave 17<br>1 word |
|                     |              |                                             |             |                    |
| Output image        | )            |                                             |             |                    |
| Slave 17<br>2 words |              | Slave 2<br>1 byte                           | Unused byte |                    |
| %QWr.m.0.d          | %QWr.m.0.d+1 | %QWr.m.0.d+2<br>Only bits 0 to 7 are signif | ficant      |                    |

# Mapping IW and QW addresses

#### General

Mapping input/output data addresses is used to achieve the clearest possible addressing.

A slave can be made up of several modules of different data sizes. In this case, misalignment of addresses can happen.

To avoid this, modules can be physically positioned in the slave rack by:

- grouping together input modules of a particular size (e.g.: 1 byte) for each pair,
- grouping together output modules of a particular size (e.g.: 1 byte) for each pair,
- positioning a single input module of a particular size (e.g.: 1 byte) at the last input module position,
- positioning a single output module of a particular size (e.g.: 1 byte) at the last output module position.

#### Example: non-mapped modules

#### Slave x in non-mapped modules

| Module A     | Module B     | Module C      | Module D     | Module E      | Module F |
|--------------|--------------|---------------|--------------|---------------|----------|
| 1 input word | 1 input byte | 1 output byte | 1 input word | 1 output word | 1 output |
|              |              |               | -            | -             |          |

Input image

| %IWr.m.0.d   | %IWr.m.0.d+1 |           | %IWr.m.0.d+2 |             |
|--------------|--------------|-----------|--------------|-------------|
| Module A     | Module B     | Module D  | )            | Unused byte |
| 1 input word | 1 input byte | 1 input w | ord          |             |

#### Output image

| %QWr.m.0.d    |               | %QWr.m.0.d+1 |               |
|---------------|---------------|--------------|---------------|
| Module C      | Module E      |              | Module F      |
| i output byte | i output word |              | i output byte |

## Example: mapped modules

## Slave x in mapped modules

| Module A     | Module D     | Module B     | Module E      | Module C | Module F      |
|--------------|--------------|--------------|---------------|----------|---------------|
| 1 input word | 1 input word | 1 input byte | 1 output word | 1 output | 1 output byte |
|              | -            |              |               | byte     |               |

## Input image

| %IWr.m.0.d   | %IWr.m.0.d+1 | %IWr.m.0.d+2 |             |
|--------------|--------------|--------------|-------------|
| Module A     | Module D     | Module B     | Unused byte |
| 1 input word | 1 input word | 1 input byte |             |

## Output image

| %QWr.m.0.d    | %QWr.m.0.d+1  |               |
|---------------|---------------|---------------|
| Module E      | Module C      | Module F      |
| 1 output word | 1 output byte | 1 output byte |

# **Chapter 5** TSX PBY 100 module configuration

## Subject of this Chapter

This chapter describes the different configuration options of the TSX PBY 100 module.

## What Is in This Chapter?

This chapter contains the following topics:

| Торіс                                                              | Page |
|--------------------------------------------------------------------|------|
| Declaring the TSX PBY 100 module and accessing application screens | 52   |
| Configuration screen for a Profibus DP link                        | 53   |
| Data to be provided                                                | 55   |
| Resulting data from the decoding of the *.CNF text file            | 56   |
| Viewing Profibus DP master configuration                           | 58   |
| General module configuration                                       | 59   |
| Module configuration file                                          | 61   |

# Declaring the TSX PBY 100 module and accessing application screens

## How to access the link

The following table shows the procedure for accessing the Profibus DP link:

| Step | Action                                                                                    |                                                              |
|------|-------------------------------------------------------------------------------------------|--------------------------------------------------------------|
| 1    | Open the hardware configuration editor.                                                   |                                                              |
| 2    | Select the slot where you wish to insert                                                  | the module.                                                  |
| 3    | Select the <b>New Device</b> command from <b>Result</b> : the <b>New Device</b> appears.  | the contextual menu.                                         |
|      | New Device                                                                                |                                                              |
|      | Address:                                                                                  | 4                                                            |
|      | Part Number                                                                               | Description                                                  |
|      |                                                                                           | Description                                                  |
|      |                                                                                           |                                                              |
|      |                                                                                           |                                                              |
|      |                                                                                           |                                                              |
| 4    | Develop the <b>Premium local drop</b> line a                                              | and the <b>Communication</b> line by clicking on the + sign. |
|      | Result:                                                                                   |                                                              |
|      |                                                                                           |                                                              |
|      |                                                                                           |                                                              |
|      |                                                                                           |                                                              |
|      | Addrees:                                                                                  | 3                                                            |
|      | i daross.                                                                                 |                                                              |
|      |                                                                                           |                                                              |
|      | Part Number                                                                               | Description                                                  |
|      | Premium local drop                                                                        |                                                              |
|      | 🛉 Analog                                                                                  |                                                              |
|      | Communication                                                                             |                                                              |
|      | TSX ETY 110                                                                               | TCP IP ETHWAY MODULE                                         |
|      | TSX ETY 120                                                                               | ETHERNET ETY120 MODULE                                       |
|      | TSX ETY 4103                                                                              | ETHERNET TCP/IP BASIC WEB SERV                               |
|      | TSX ETY 5103                                                                              | ETHERNET TCP/IP CONFIGURABLE                                 |
|      | TSX IBX 100                                                                               | InterBus-S ISA MODULE                                        |
|      | TSX IBY 100                                                                               | InterBus-S MODULE                                            |
|      | TSX PBY 100                                                                               | PROFIBUS-DP NODULE                                           |
|      |                                                                                           |                                                              |
|      |                                                                                           |                                                              |
| 5    | Select the TSX PBY 100 module then v                                                      | alidate by clicking <b>OK</b> .                              |
| 6    | In the X Bus window, select the TSX PI                                                    | 3Y 100 module.                                               |
| 7    | Select the <b>Open Module</b> command from <b>Result:</b> the configuration screen of the | n the contextual menu.<br>module appears.                    |

# Configuration screen for a Profibus DP link

#### At a Glance

The configuration screen is made up of different areas and is used to set the features required for a Profibus DP link

#### Illustration

The figure below represents a configuration screen.

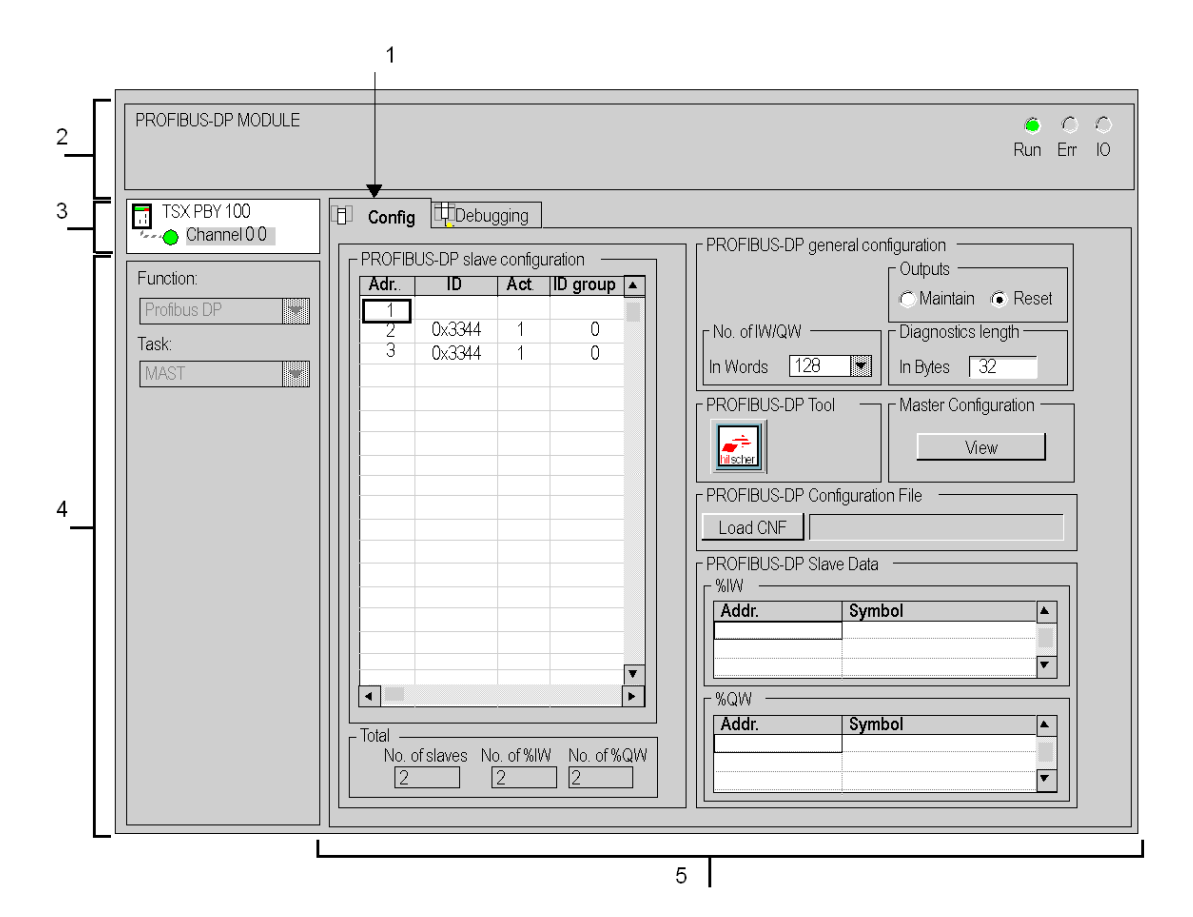

## Description

The following table shows the different elements of the configuration screen and their functions.

| Number | Element                       | Function                                                                                                    |
|--------|-------------------------------|----------------------------------------------------------------------------------------------------|
| 1      | Tabs                          | <ul> <li>The tab in the foreground indicates the mode in progress</li> <li>(Configuration in this example). You can select each mode by clicking the corresponding tab. The available modes are:</li> <li>Configuration,</li> <li>Debugging, accessible only in Online mode,</li> </ul>                                                          |
| 2      | Module area                   | This provides a reminder of the module's abbreviated title and uses LEDs to indicate the module status in online mode.                                                                                                    |
| 3      | Channel area                  | <ul> <li>Is used:</li> <li>By clicking on the reference number, to display the tabs:</li> <li>Description which gives the characteristics of the device.</li> <li>I/O Objects (see Unity Pro, Operating Modes) which is used to presymbolize the input/output objects.</li> <li>Fault which shows the device faults (in online mode).</li> </ul> |
|        |                               | <ul> <li>To select the channel,</li> <li>To display the <b>Symbol</b>, name of the channel defined by the user (using the variable editor).</li> </ul>                                                                                                    |
| 4      | General<br>parameters<br>area | <ul> <li>This lets you choose the general parameters associated with the channel:</li> <li>Function: the Profibus DP function is frozen (grayed out).</li> <li>Task: defines the MAST or FAST task through which the channel's implicit exchange objects will be exchanged.</li> </ul>                                                           |
| 5      | Configuration<br>area         | <ul> <li>This lets you configure the channel configuration parameters.</li> <li>Certain choices may be frozen and appear in gray.</li> <li>It is divided into five areas:</li> <li>the Profibus DP bus configuration (see page 56) area,</li> </ul>                                                                                              |
|        |                               | • the SyCon software launch and configuration (see page 59) file selection area,                                                                                                    |
|        |                               | • the Profibus DP bus general parameters (see page 55) area,                                                                                                    |
|        |                               | <ul> <li>the area giving access to "Viewing" (see page 58) of the<br/>parameters of the master and the Profibus DP bus,</li> </ul>                                                                                                    |
|        |                               | <ul> <li>the area showing the input data (see page 57) and output<br/>data associated with a device.</li> </ul>                                                                                                    |

## Data to be provided

#### At a Glance

To configure the communication channel, you must complete the parameters in the **General parameters** area dedicated to the project:

#### **General parameters**

The area looks like this:

| PROFIBUS-DP general configuration |                    |  |
|-----------------------------------|--------------------|--|
| Coutputs                          |                    |  |
|                                   | C Maintain G Reset |  |
| No. of IW/QW                      | Diagnostics length |  |
| In Words 128 💌 In Bytes 32        |                    |  |

- The **Number of IW/QW** field is used to select the number of words used for the inputs/outputs: 32, 64, 128 or 242.
- The Outputs field is used to select the fallback mode of the outputs:
  - Maintain: the value of the outputs is maintained.
  - Reset: reset to zero.
- The **Diagnostic Length** field is used to select the diagnostics length in bytes from 6 to 244 bytes (32 by default). The size configured should be sufficient to contain the most important bus diagnostics. If the size is insufficient, the slave concerned will not be active on the bus because its diagnostics will be invalid.

**NOTE:** In order to optimize performance, select a minimum number of input/output words and diagnostics bytes compatible with the actual bus configuration.

# Resulting data from the decoding of the \*.CNF text file

#### At a Glance

One part of the configuration screen is used to display the Profibus DP field bus topology as well as information on the slaves associated with the module.

These are split into three areas:

- the Profibus DP slave configuration area,
- the Total input/output data area,
- the Profibus DP slave data area.

#### Profibus DP configuration

The **Profibus DP slave configuration** drop-down list shows the configuration of the Profibus DP field bus. It shows the contents of the selected \*.CNF text file. The configuration of the 125 possible devices can be accessed in this manner.

Each line of this drop-down list shows the status of a single device. A line is presented in the format:

| Adr | ID     | Act. | ID group | Watchdog |
|-----|--------|------|----------|----------|
| 1   |        |      |          |          |
| 2   | 0x3354 | 1    | 0        | 1        |
| 3   | 0x3354 | 1    | 0        | 1        |

- The Adr field indicates the address of the slave device (between 1 and 125).
- The ID field indicates an ID code (identification number supplied by the manufacturer).
- The **Act** field shows whether the slave is configured and present on the bus (1 configured and present).
- The ID group field shows whether the slave is made up of several modules.
- The WatchDog field shows the state of the watchdog.

#### Total input/output data

The area looks like this:

| – Total –    |            |           |
|--------------|------------|-----------|
| No of slaves | No. of %IW | No.of%QW/ |
|              | 0          | 0         |
| 12           | 2          | Z         |

- The first field indicates the total number of slaves,
- The second field indicates the total number of input words,
- The third field indicates the total number of output words,

#### Profibus DP slave data

The area looks like this:

| PROFIBUS-DP SI | ave Data |
|----------------|----------|
| Addr.          | Symbol   |
| %IW0.6.0.1     |          |
| KOW            |          |
|                |          |
| Addr.          | Symbol   |
| Addr.          | Symbol   |

Two lists displaying the input/output addresses and symbols:

- the %IW list shows the input data relating to the selected device, with their associated symbol,
- the **%QW** list shows the output data relating to the selected device, with their associated symbol,

# Viewing Profibus DP master configuration

#### At a Glance

By pressing the **View** button, you are able to view the master and bus configuration parameters. This screen is enabled when you have selected a \*.CNF text file.

If no \*.CNF text file has been selected, a default file appears. It shows a master module with no slave.

### Illustration

The screen is presented in the following format:

| Master Configuration<br>Station address 1 No. o | fslaves 2              |
|-------------------------------------------------|------------------------|
| Bus configuration                               |                        |
| Baud rate 12M baud Gap                          | Update Factor 10       |
| Slot Time 1000 Retry                            | est St Addr 1          |
| Min St Delay Resp 11                            |                        |
| Max St Delay Resp[800Min S                      | lave 1100μs            |
| Setup Time 16 Pollin                            | ng Timeout 10 1 ms     |
| Token Rot. Time 6459 Data                       | Control Time 120 10 ms |
| ОК                                              | ]                      |

**NOTE:** For further information, please refer to the SyCon-PB software documentation and the Module configuration file (see page 61).

# General module configuration

#### At a Glance

Module configuration is split into two parts:

- Configuring the general parameters.
- Configuring the TSX PBY 100 module.

## How to configure general parameters

The following procedure is used to configure the general parameters.

| Step | Action                                                           |
|------|------------------------------------------------------------------|
| 1    | Select the type of task that will drive the bus.                 |
| 2    | Select the number of words used for the inputs/outputs.          |
| 3    | Select the action of PMS services upon the application stopping. |
| 4    | Select the action of output upon the application stopping.       |

#### How to configure the PBY module

The following procedure is used to configure the TSX PBY 100 module with SyCon-PB.

| Step | Action                                                                                                    |
|------|----------------------------------------------------------------------------------------------------|
| 1    | Click on the <b>Hilscher</b> button.<br><b>Result:</b> SyCon-PB software is activated.                                                                                                    |
| 2    | <ul> <li>Under SyCon-PB, configure:</li> <li>the bus topology,</li> <li>memory allocation: addressing for each image module in the %IW and %QW registers,</li> <li>group settings,</li> <li>special functions.</li> </ul> |
| 3    | Export this configuration into the *.CNF text file.                                                                                                    |

| Step | Action                                                                                                    |
|------|----------------------------------------------------------------------------------------------------|
| 4    | Click on the Load CNF button.<br>Result: the following window appears.<br>Open       IX         Find:       Image: Cnf       Image: Cnf         I 20.cnf       Image: Acnf       Image: Cnf         I 20.cnf       Image: Acnf       Image: CNF         I 255.cnf       Image: CNF       Image: CNF         Name:       atelier Cnf       Open         Iype:       CNF       Cnf         Iype:       CNF       Cancel |
| 5    | Find and select the *.CNF text file which describes the configuration being used.                                                                                                    |
| 6    | Confirm your selection using the <b>Open</b> button.<br>The file is rejected if:<br>• the file format is incorrect,<br>• there are over 125 devices.                                                                                                    |
| 7    | Confirm the configuration.                                                                                                    |

# Module configuration file

#### At a Glance

A file describing the project configuration for the TSX PBY 100 module is available in the Unity Pro documentation editor.

#### Illustration

It is presented in the following format:

|                                   | 2: MODULE Profibus DP |                     |                       |
|-----------------------------------|-----------------------|---------------------|-----------------------|
| Module identification             |                       |                     |                       |
| Product Réf.:                     | TSX PBY 100           | Designation :       | Profibus DP module    |
| Address:                          | 0.2                   | Symbol :            |                       |
|                                   |                       |                     |                       |
| Title of the channel              |                       |                     |                       |
| Profibus DP Specific<br>fonction: |                       |                     |                       |
| Task:                             | MAST                  |                     |                       |
| Event:                            |                       |                     |                       |
|                                   |                       |                     |                       |
| Profibus DP general config        | uration:              |                     |                       |
| Outputs:                          | Reset                 |                     |                       |
| No. of IW/QW:                     | 128 words             | Diagnostics length: | 32 bytes              |
| Profibus DP configuration f       | ïle:                  |                     |                       |
| Profibus DP master configu        | iration:              |                     |                       |
| Station address:                  | 1                     | No. of slaves:      | 0                     |
| Baud rate:                        | 1.5M baud             |                     |                       |
| Slot time:                        | 2000 tBit             | Quiet Time:         | 6 tBit                |
| Min St Delay Resp:                | 11 tBit               | Max St Delay Resp:  | 55 tBit               |
| Setup Time:                       | 1 tBit                | Token Rot. Time:    | 50000 tBit            |
| Gap Update Factor:                | 1                     | Retry Limi :        | 3                     |
| Highest St Addr::                 | 126                   | Min Slave Interval: | 1 * 100 microsecondes |
| Polling Timeout:                  | 500 ms                | Data Control Time:  | 100 * 10ms            |
| Profibus DP slave configur        | ation                 |                     |                       |
| Profibus DP slave langage         | objects               |                     |                       |

Key:

| Slot time          | Maximum waiting time before the master starts responding to a request.                                                                           |
|--------------------|----------------------------------------------------------------------------------------------------|
| Min St Delay Resp. | Minimum waiting time before a slave can reply (transmission delay included).                                                                     |
| Setup Time         | Waiting time between the sending of the last bit by the slave and the master's acceptance of the response.                                       |
| Gap Update Factor  | Number of tokens the master uses to search for other masters on the network (for example: 10 = every 10 tokens).                                 |
| Highest St addr.   | The master looks for the other masters on the network masters only as far as this address. Not supported by the TSX PBY 100 module.              |
| Polling timeout    | Is only significant in exchanges between two masters. Not supported by the TSX PBY 100 module                                                    |
| Quiet time         | Time needed for a signal to return to zero after sending a frame. During this time no devices are active on the bus.                             |
| Max St Delay Resp. | Maximum time during which the master waits for the slave to respond.                                                                             |
| Token Rot. Time    | Maximum token rotation time.                                                                                                    |
| Retry Limit        | When a slave does not respond, the master again asks the slave to transmit. It scans the next slave when the Retry Limit delay has been reached. |
| Min Slave Interval | Minimum time before a slave is re-polled.                                                                                                    |
| Data Control Time  | Maximum time for data exchange between the master and each slave.                                                                                |

# **Chapter 6** Programming Profibus DP communication

## Subject of this Chapter

This chapter describes the programming component in the installing of Profibus DP communication.

## What Is in This Chapter?

This chapter contains the following topics:

| Торіс                           | Page |
|---------------------------------|------|
| Profibus DP diagnostics         | 64   |
| Diagnostics command             | 65   |
| Examples of diagnostics command |      |
| Communication/operation report  | 69   |

# **Profibus DP diagnostics**

#### General

Profibus DP diagnostic functions are used to quickly find and identify faults on devices connected to the bus. Diagnostic messages are exchanged on Profibus DP via the TSX PBY 100 master module.

There are four types of diagnostics:

- Master diag: complete diagnostics on the TSX PBY 100 master module.
- Slave diag: complete diagnostics on a single slave.
- Compressed diag : compressed diagnostics on all slaves.
- List of diagnostics available for each slave.

Each of these diagnostics can be read by the Unity Pro software or by any other debugging PC.

# **Diagnostics command**

#### At a Glance

A diagnostics command is sent by the SEND REQ function block.

The SEND REQ function must be used for reading or resetting the various diagnostics counters.

In order to handle common problems, the TSX PBY 100 module provides four diagnostics counters per slave (see page 86). These counters can be accessed via the SEND\_REQ function and are presented in the form of a byte table.

### **Syntax**

The communication function syntax is presented in the following format:

SEND REQ (ADDR('r.m.c'), 16#0031, %MWi:3, % MWk:4, %MWj:L)

The following table describes the various parameters of the function:

| Parameter     | Description   |                                    |  |
|---------------|---------------|------------------------------------|--|
| ADDR('r.m.c') | r Rack number |                                    |  |
|               | m             | Module number                      |  |
|               | с             | Channel number (0 for Profibus DP) |  |
| 16#0031       | Request code  |                                    |  |

| Parameter | Description                                                                           | scription                                                                                                    |                                                                                                    |  |
|-----------|---------------------------------------------------------------------------------------|----------------------------------------------------------------------------------------------------|----------------------------------------------------------------------------------------------------|--|
| %MWi:3    | Request para                                                                          | Request parameters                                                                                                    |                                                                                                    |  |
|           | %MWi                                                                                  | Type of diagnostics                                                                                                    |                                                                                                    |  |
|           | %MWi.08                                                                               | 0125         Diagno:           126         List of c           127         Compre           128         Diagno:           129         Total di           130         Faulty e           131         Downtin           132         Invalid                                            | stics on slave x<br>liagnostics available<br>essed diagnostics on all slaves<br>stics on master module<br>agnostics counters<br>exchange counters<br>ne counters<br>response counters |  |
|           | %MWi.9                                                                                | Reserved                                                                                                    |                                                                                                    |  |
|           | %MWi.10                                                                               | Reserved                                                                                                    |                                                                                                    |  |
|           | %MWi.11                                                                               | Reserved                                                                                                    |                                                                                                    |  |
|           | %MWi.12                                                                               | If activated, reading of configuration data for slave selected by %MWi.08 (= 0 to 124)                                                                                                    |                                                                                                    |  |
|           | %MWi.13                                                                               | If activated, reading of information for slave selected by %MWi.08 = 0 to 124                                                                                                    |                                                                                                    |  |
|           | %MWi.14                                                                               | If activated, resetting the list of available diagnostics or the counters specified by %MWi.08 = 126, 129 to 132                                                                                                    |                                                                                                    |  |
|           | %MWi.15                                                                               | If activated, reading of the list of available diagnostics or the counters specified by %MWi.08 = 126, 129 to 132                                                                                                    |                                                                                                    |  |
|           | %MWi+1                                                                                | Start address in the diagnostics table (default value is 0). To access part of the diagnostics table, it is possible to specify a start word in the table (Offset start)                                                                                                    |                                                                                                    |  |
|           | %MWi+2                                                                                | Length of diagnostics to be read                                                                                                    |                                                                                                    |  |
| %MWk:4    | Management                                                                            | table for the function SEND_REQ                                                                                                    |                                                                                                    |  |
| %MWj:L    | Reception tab<br>diagnostics in<br>diagnostics pe<br>that cab be ob<br>the diagnostic | le of length <b>L</b> , starting at the word <b>%MWj</b> which contains the formation. The responses obtained depend on the type of erformed. For further details on the diagnostics information tained using the SEND_REQ communication function, consult is chapter (see page 77). |                                                                                                    |  |

# **Examples of diagnostics command**

### Reading diagnostics words from a slave

Diagnostics carried out on slave 2.

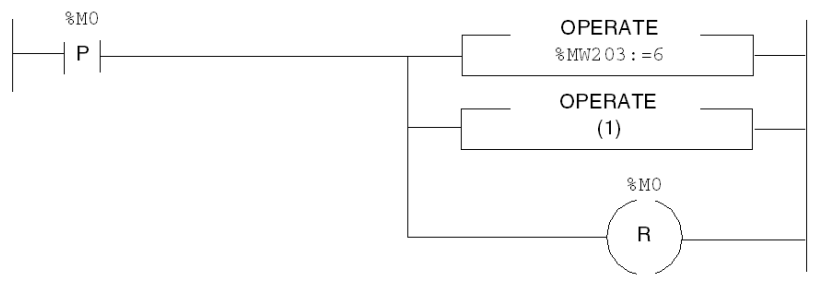

(1) SEND\_REQ(ADDR(`0.6.0'), 16#0031, %MW100:3, %MW200:4, %MW104:32)

#### The table below describes the parameters:

| Parameters      | Variables | Values                                                                                                    |
|-----------------|-----------|----------------------------------------------------------------------------------------------------|
| Address         | -         | ADDR('0.6.0')                                                                                                    |
| Request code    | -         | 16#0031                                                                                                    |
| Data to be sent | %MW100:3  | <ul><li>2 (slave address in decimal)</li><li>0 (diagnostics table address in decimal)</li><li>32 (length of diagnostics table in decimal)</li></ul> |
| Exchange        | %MW200:4  | -                                                                                                    |
| Reception Zone  | %MW104:32 | -                                                                                                    |

## Diagnostics on a master

SEND REQ(ADDR('0.6.0'),16#0031,%MW100:3,%MW200:4,%MW104:32)

| Parameters      | Variables | Values                                                                                                    |
|-----------------|-----------|----------------------------------------------------------------------------------------------------|
| Address         | -         | ADDR('0.6.0')                                                                                                    |
| Request code    | -         | 16#0031                                                                                                    |
| Data to be sent | %MW100:3  | <ul><li>126 (master code in decimal)</li><li>0 (diagnostics table address in decimal)</li><li>32 (length of diagnostics table in decimal)</li></ul> |
| Exchange        | %MW200:4  | -                                                                                                    |
| Reception Zone  | %MW104:32 | -                                                                                                    |

## Resetting the diagnostics counter

SEND\_REQ(ADDR('0.6.0'),16#0031,%MW100:3,%MW200:4,%MW104:32)

| Parameters      | Variables | Values                                                                                                    |
|-----------------|-----------|----------------------------------------------------------------------------------------------------|
| Address         | -         | ADDR('0.6.0')                                                                                                    |
| Request code    | -         | 16#0031                                                                                                    |
| Data to be sent | %MW100:3  | <ul> <li>16#4081 (initialization of the total diagnostics counter in hexadecimal)</li> <li>0 (diagnostics table address in decimal)</li> <li>32 (length of diagnostics table in decimal)</li> </ul> |
| Exchange        | %MW200:4  | -                                                                                                    |
| Reception Zone  | %MW104:32 | -                                                                                                    |

# Communication/operation report

## Description

These messages are common to all types of requests.

| Commun | ication report (least signific                                                                                              | ant byte)                                 |  |  |
|--------|----------------------------------------------------------------------------------------------------|-------------------------------------------|--|--|
| Value  | Meaning                                                                                                    |                                           |  |  |
| 16#00  | Correct exchange Operation report (most significant byte)                                                                   |                                           |  |  |
|        |                                                                                                    |                                           |  |  |
|        | Value / error code                                                                                                    | Meaning                                   |  |  |
|        | Send request code in increments of 16#30                                                                                    | Positive result                           |  |  |
|        | 16#01                                                                                                    | Request not processed                     |  |  |
|        | 16#02                                                                                                    | Incorrect response                        |  |  |
|        | 16#03                                                                                                    | Reserved                                  |  |  |
| 16#01  | Exchange stopped on time                                                                                                    | Exchange stopped on timeout               |  |  |
| 16#02  | Exchange stopped on use                                                                                                    | Exchange stopped on user request (CANCEL) |  |  |
| 16#03  | Incorrect address format                                                                                                    | Incorrect address format                  |  |  |
| 16#04  | Incorrect target address                                                                                                    |                                           |  |  |
| 16#05  | Incorrect management par                                                                                                    | Incorrect management parameter format     |  |  |
| 16#06  | Incorrect specific parameters                                                                                               |                                           |  |  |
| 16#07  | Problem with sending to destination device                                                                                  |                                           |  |  |
| 16#08  | Reserved                                                                                                    |                                           |  |  |
| 16#09  | Size of receive buffer is insufficient                                                                                      |                                           |  |  |
| 16#0A  | Size of send buffer is insufficient                                                                                         |                                           |  |  |
| 16#0B  | No system resources: the number of simultaneous communication EFs exceeds the maximum that can be managed by the processor. |                                           |  |  |
| 16#0C  | Incorrect exchange number                                                                                                   | Incorrect exchange number                 |  |  |
| 16#0D  | No telegram received                                                                                                    | No telegram received                      |  |  |
| 16#0E  | Incorrect length                                                                                                    | Incorrect length                          |  |  |
| 16#0F  | Telegram service not confi                                                                                                  | gured                                     |  |  |
| 16#10  | Network module missing                                                                                                    | Network module missing                    |  |  |
| 16#FF  | Message refused                                                                                                    |                                           |  |  |
|        | Operation report (most s                                                                                                    | ignificant byte)                          |  |  |

| Value / error code | Meaning                                                                                                    |
|--------------------|----------------------------------------------------------------------------------------------------|
| 16#01              | Lack of resources communicating with the processor                                                                          |
| 16#02              | Lack of line resources                                                                                                    |
| 16#03              | Device missing                                                                                                    |
| 16#04              | Line error                                                                                                    |
| 16#05              | Length error                                                                                                    |
| 16#06              | Communication channel fault                                                                                                 |
| 16#07              | Addressing errors                                                                                                    |
| 16#08              | Application fault                                                                                                    |
| 16#0B              | No system resources: the number of simultaneous communication EFs exceeds the maximum that can be managed by the processor. |
| 16#0D              | Destination missing                                                                                                    |
| 16#0F              | Intra-station routing problem or channel not configured                                                                     |
| 16#11              | Address format not handled                                                                                                  |
| 16#12              | Lack of destination resources                                                                                               |
| 16#FD              | Invalid parameter                                                                                                    |

# **Chapter 7** Debugging the TSX PBY 100 module

## Subject of this Chapter

This chapter describes the different debug options of the TSX PBY 100 module.

## What Is in This Chapter?

This chapter contains the following topics:

| Торіс                           |    |
|---------------------------------|----|
| Description of the debug screen | 72 |
| Debugging Parameters            | 74 |

# Description of the debug screen

#### At a Glance

The Debugging function or the ability to double click on the TSX PBY 100 graphical module in the Unity Pro configuration is only available in online mode.

## Illustration

The figure below shows an example of a debug screen dedicated to Profibus DP communication.

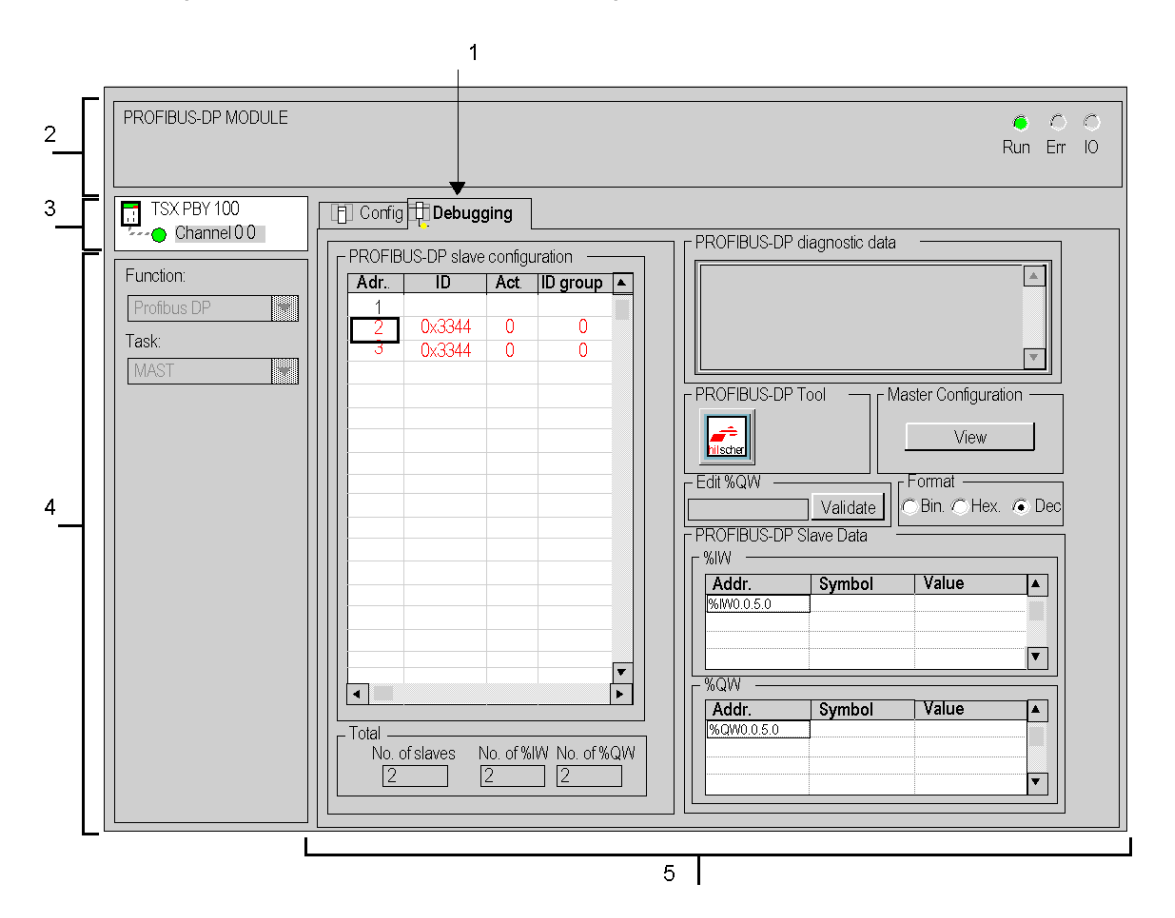
#### Description

The table below shows the different elements of the debug screen and their functions:

| Number | Element                       | Function                                                                                                    |  |  |
|--------|-------------------------------|----------------------------------------------------------------------------------------------------|--|--|
| 1      | Tabs                          | The tab in the foreground indicates the mode in progress ( <b>Debug</b> in this example). You can select each mode by clicking the corresponding tab. The available modes are:                                                                                                    |  |  |
|        |                               | <ul> <li>Configuration.</li> </ul>                                                                                                    |  |  |
| 2      | Module area                   | <ul> <li>Provides a short reminder title of the module.</li> <li>In the same area there are 3 LEDs which indicate the status of the module in online mode:</li> <li>RUN indicates the operating status of the module,</li> <li>ERR indicates an internal fault in the module,</li> <li>I/O indicates a fault from outside the module or an application fault.</li> </ul> |  |  |
| 3      | Channel area                  | <ul> <li>Is used:</li> <li>By clicking on the reference number, to display the tabs:</li> <li>Description which gives the characteristics of the device.</li> <li>I/O Objects (see Unity Pro, Operating Modes) which is used to presymbolize the input/output objects.</li> <li>Fault which shows the device faults (in online mode).</li> </ul>                         |  |  |
|        |                               | <ul> <li>To select the channel,</li> <li>To display the Symbol, name of the channel defined by the user (using the variable editor).</li> </ul>                                                                                                    |  |  |
| 4      | General<br>parameters<br>area | <ul> <li>Provides a reminder of the communication channel settings:</li> <li>Function: provides a reminder of the configured communication function.<br/>This heading is frozen.</li> <li>Task: specifies the MAST or FAST task configured. This heading is frozen.</li> </ul>                                                                                           |  |  |
| 5      | Viewing and<br>control area   | <ul> <li>Used to debug the channel. Certain choices may be frozen and appear in gray.</li> <li>It is divided into five areas:</li> <li>the Profibus DP bus configuration <i>(see page 56)</i> area, for when a device contains a fault: <ul> <li>the cursor places itself over that device,</li> <li>the corresponding line appears in red.</li> </ul> </li> </ul>       |  |  |
|        |                               | <ul> <li>running the SyCon software,</li> </ul>                                                                                                    |  |  |
|        |                               | • the diagnostics (see page 64) data of the Profibus DP bus,                                                                                                    |  |  |
|        |                               | • the area giving access to "Viewing" (see page 58) of the parameters of the master and the Profibus DP bus,                                                                                                    |  |  |
|        |                               | • the area showing the input data (see page 74) and output data associated with a device.                                                                                                    |  |  |

**NOTE:** all unavailable LEDs and commands appear in gray.

## **Debugging Parameters**

#### **Slave Data**

To display I/O data values for a device, select **Profibus DP slave configuration** from the dropdown list.

| dit %QW<br>PROFIBUS-DP Slav | Validate | Format<br>⊖Bin. ⊖He× | c ( ) De |
|-----------------------------|----------|----------------------|----------|
| %IW<br>Addr.<br>%IW0.0.5.0  | Symbol   | Value                |          |
| %QW                         | Symbol   | Value                | <b>_</b> |
| %QW0.0.5.0                  |          |                      |          |

Two pull down lists show the input/output data values:

- The %IW area field displays the input data list for the device selected, with the symbol and the associated value for each data item.
- The **%QW** area field displays the output data list for the device selected, with the symbol and the associated value for each data item.
- The field of the Edit %QW area is used to enter the value of a %QW data item.
- The Format area field indicates the type of display for each data item:
  - hexadecimal,
  - decimal,
  - ASCII.

#### NOTE: Forcing is not authorized for %IW and %QW language objects.

The PLC switching to STOP mode makes the module's fallback values appear in red.

#### **Diagnostics window**

This window shows all the diagnostics information for a device. By selecting a device from the **Profibus DP slave configuration** list, its diagnostics appear in the **Profibus DP diagnostic data** window.

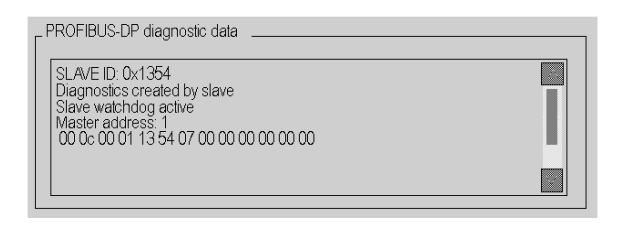

The data displayed corresponds to a new diagnostics. When a device is selected from the list, the addressed module automatically undergoes diagnostics.

In all cases of diagnostics, the first six bytes are standardized and displayed. If a slave requires more than six bytes of diagnostics, the data is displayed in the window and can be accessed using the scroll bars.

# **Chapter 8** TSX PBY 100 module diagnostics

#### Subject of this Chapter

This chapter describes the different diagnostics functions of the TSX PBY 100 module.

#### What Is in This Chapter?

This chapter contains the following topics:

| Торіс                                            | Page |
|--------------------------------------------------|------|
| Diagnostics of the module's status from the LEDs | 78   |
| Degraded project modes                           | 79   |
| Lists of diagnostics variables                   | 81   |
| List of available diagnostics                    | 83   |
| Compact diagnostics of all slaves                | 84   |
| Slave diagnostics                                | 85   |
| General information on a slave                   | 86   |
| Slave configuration data                         | 87   |
| Typical errors                                   | 88   |

## Diagnostics of the module's status from the LEDs

#### At a Glance

LEDs on the card are used to display the state of the module and the Profibus DP network. The signaling complies with Premium and Profibus DP standards.

#### Illustration

The diagnostic LEDs are as follows:

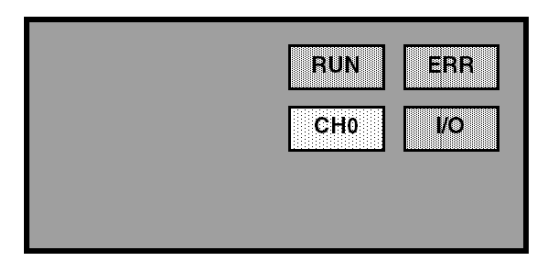

#### **Diagnostics**

Depending on the state of the LEDs, the diagnostics are as follows:

| LEDs            | On                                                                                          | Flashing                                                                                                    | Off                                                            |
|-----------------|---------------------------------------------------------------------------------------------|----------------------------------------------------------------------------------------------------|----------------------------------------------------------------|
| RUN<br>(green)  | TSX PBY 100 module<br>ready<br>- self-diagnostic tests<br>successful<br>- Profibus DP ready | -                                                                                                    | Module has not been<br>initialized (awaiting<br>configuration) |
| ERR<br>(red)    | Bus fault or<br>Configuration fault or<br>TSX PBY 100 module fault                          | Module awaiting<br>configuration or<br>Currently loading (if RUN<br>is off) or<br>Communication fault with<br>the PLC (if RUN is on) | No fault indicated                                             |
| I/O (red)       | Fault on one or several of the slave peripherals                                            | -                                                                                                    | No fault indicated (all slaves are active)                     |
| CHO<br>(yellow) | Input/output<br>data exchange                                                               | -                                                                                                    | No input/output data exchange                                  |

### **Degraded project modes**

#### **Transmission media fault**

• Communication fault on starting Profibus DP:

This fault can be caused by poor configuration or damage to the cable. In this case, the bus remains in a non-operational state and the slaves remain in failed start state. An error code is generated by the TSX PBY 100 master module in the form of diagnostics. All the diagnostics bits of the slaves remain in their fault state. The ERR LED is on and the other LEDs are off.

• Communication fault during operation:

If a fault occurs while exchanges are in progress, an error code is generated by the TSX PBY 100 master module in the form of diagnostics. In this case, the slaves switch to their preconfigured default state after the watchdog period is exceeded.

The diagnostic bits of the slaves are enabled to indicate that the slaves are not available and that inputs are reset to zero. The TSX PBY 100 module saves the diagnostics and informs the CPU of their availability using the language object %IWr.m.0.243.10...12.

#### **TSX PBY 100 master module faults**

When a fault appears, data exchanges, commands and diagnostics are interrupted. After the watchdog period is exceeded, an error code is generated in the form of diagnostics.

If exchanges are interrupted, the diagnostics bits of the slaves are enabled to indicate that the slaves are not available and that inputs are reset to zero. The ERR LED is on and the other LEDs are off.

#### **Slave faults**

When exchanges are in progress, a slave fault is indicated by a new diagnostic. If communication is still established, the slave generates the diagnostics, if not, the diagnostics are generated by the TSX PBY 100 master module.

The diagnostics bits of the slave are enabled to indicate that the slave is not available and that its inputs are reset to zero. The TSX PBY 100 module saves the diagnostics and informs the CPU of their availability using the language object %IWr.m.0.243.10...12.

**NOTE:** If one or several slaves are faulty, the bus cycle slows down. Several PLC cycles may be necessary for diagnostics to be recognized and inputs to be reset to zero.

#### **General PLC CPU faults**

In the event of a communication fault between the CPU and the TSX PBY 100 module, all outputs are set to their default state (maintained or Reset) and inputs are reset to zero. The ERR LED flashes to indicate the communication fault between the PLC CPU and the TSX PBY 100 module.

The transfer of diagnostics data between the master and the slave are not affected.

#### Resetting outputs after loading a project

For a low baud rate (less than 500 Kbit/s) and a large watchdog value, the slaves maintain their output states for the whole of the watchdog period.

For a low baud rate (less than 500 Kbit/s) and a disabled watchdog, the slave output states are maintained until the project loading has finished.

# Lists of diagnostics variables

#### Master diagnostics

The following table indicates the diagnostics data for the TSX PBY 100 module.

| Bytes | Structure                              | Description                                                                                                    |
|-------|----------------------------------------|----------------------------------------------------------------------------------------------------|
| 0/1   | OPERATING_MODE                         | Master operating mode (byte 0: least significant byte; byte 1:<br>most significant byte)<br>Hexadecimal values:<br>16#00 : inoperative (initialization)<br>16#40 : stop (ready to receive configuration)<br>16#80 : output fallback (depending on the configuration)<br>16#C0: operating |
| 2/3   | PNO_IDENTIFIER                         | Master identification code depending on the Profibus DPcode<br>(byte 2 : least significant byte; byte 3: most significant byte)<br>Hexadecimal values:<br>16#1654 : for the TSX PBY 100 module                                                                                           |
| 4     | PC card<br>hardware version            | Hardware version of the PCMCIA card depending on the<br>Profibus DPcode<br>Hexadecimal values:<br>16#10 : version V1.0<br>16#XY: version VX.Y<br>16#FF: no card or card invalid                                                                                                    |
| 5     | PC card<br>firmware version            | Software version of the PCMCIA card depending on the<br>Profibus DPcode<br>Hexadecimal values:<br>16#14 : version V5.02I<br>16#16 : version V5.02K<br>16#XY: version V5.XY<br>16#FF: no card or card invalid                                                                             |
| 6     | PBY<br>hardware version                | Hardware version of the TSX PBY 100 module<br>Hexadecimal values:<br>16#10 : version V1.0<br>16#XY: version VX.Y                                                                                                    |
| 7     | PBY<br>firmware version                | Software version of the TSX PBY 100 module<br>Hexadecimal values:<br>16#10 : version V1.0<br>16#XY: version VX.Y                                                                                                    |
| 8     | PBY IE<br>version                      | Index of software version for the TSX PBY 100 module<br>Hexadecimal values:<br>16#04 : version IE04<br>16#XY: version IEXY                                                                                                    |
| 915   | PC card<br>firmware<br>version (ASCII) | Software version of the PCMCIA card in ASCII mode                                                                                                    |

#### **Master Class 2 diagnostics**

For Profibus DP, a Master Class 2 device has the following standard TSX PBY 100 module diagnostics data:

| Bytes | Structure                   | Description                                                                                                    |
|-------|-----------------------------|----------------------------------------------------------------------------------------------------|
| 0     | OPERATING_MODE              | Master operating mode<br>Hexadecimal values:<br>16#00 : inoperative (initialization)<br>16#40 : stop (ready to receive configuration)<br>16#80 : output fallback (depending on the configuration)<br>16#C0: operating |
| 1/2   | PNO_IDENTIFIER              | Master ID code depending on the Profibus DPcode (byte 1 :<br>least significant byte; byte 2: least significant byte)<br>Hexadecimal values:<br>16#1654 : for the TSX PBY 100 module                                   |
| 3     | PC card<br>hardware version | Hardware version of the PCMCIA card depending on the<br>Profibus DPcode<br>Hexadecimal values:<br>16#10 : version V1.0<br>16#XY: version VX.Y<br>16#FF: no card or card invalid                                       |
| 4     | PC card<br>firmware version | Software version of the PCMCIA card depending on the<br>Profibus DPcode<br>Hexadecimal values:<br>16#14 : version V5.02I<br>16#16 : version V5.02K<br>16#XY: version V5.XY<br>16#FF: no card or card invalid          |
| 5     | PBY<br>hardware version     | Hardware version of the TSX PBY 100 module<br>Hexadecimal values:<br>16#10 : version V1.0<br>16#XY: version VX.Y                                                                                                    |
| 6     | PBY<br>firmware version     | Hardware version of the TSX PBY 100 module<br>Hexadecimal values:<br>16#10 : version V1.0<br>16#XY: version VX.Y                                                                                                    |

**NOTE:** The most and least significant diagnostics bytes of the **PNO\_IDENTIFIER** are transposed in relation to the standard diagnostics on Profibus DP.

## List of available diagnostics

#### At a Glance

This table provides the activity bits. With one bit per slave, they provide information on the availability of new diagnostics coming from slaves.

| Words | Structure                    | Description                                       |
|-------|------------------------------|---------------------------------------------------|
| 0     | bit 0 to 15                  | New diagnostics for slaves 0 to 15                |
| 1     | bit 0 to 15                  | New diagnostics for slaves 16 to 31               |
| 2     | bit 0 to 15                  | New diagnostics for slaves 32 to 47               |
| 3     | bit 0 to 15                  | New diagnostics for slaves 48 to 63               |
| 4     | bit 0 to 15                  | New diagnostics for slaves 64 to 79               |
| 5     | bit 0 to 15                  | New diagnostics for slaves 80 to 95               |
| 6     | bit 0 to 15                  | New diagnostics for slaves 96 to 111              |
| 7     | bit 0 to 13<br>bit 14 and 15 | New diagnostics for slaves 112 to 125<br>Not used |

The bit is reset when the slave has been diagnosed by the SEND\_REQ communication function.

All the bits can only be reset once by the SEND\_REQ command, the parameter identifying this table and the parameter identifying the reset.

## **Compact diagnostics of all slaves**

#### At a Glance

The diagnostics table groups together the main diagnostics for each slave. It always has a size of 125 bytes.

Each byte corresponds to a slave address, byte 0 corresponding to slave 1 and byte 124 corresponding to slave 125.

Each byte shows the same diagnostics information.

The following table describes the diagnostics information contained in each byte.

| Words | Structure                                                                                                    | Description                                                                                                    |
|-------|----------------------------------------------------------------------------------------------------|----------------------------------------------------------------------------------------------------|
| 0124  | bit 0:<br>NOT_REACHABLE<br>bit 1: NOT_READY<br>bit 2: CONFIG_FAULT<br>bit 3: PRM_REQUIRED<br>bit 4: INACTIVE<br>bit 5: INVALID_RSP<br>bit 6: PARAM_FAULT<br>bit 7: MASTER_LOCK | bit 0=1 if slave x is not connected or switched off.<br>bit 1=1 if slave x is not ready for data exchanges.<br>bit 2=1 if there is a configuration error on slave x when test requested.<br>bit 3=1 if slave x has to be reconfigured and re-parameterized.<br>bit 4=1 if slave x is inactive (excluded from processing).<br>bit 5=1 if there is an error in the last response from slave x.<br>bit 6=1 if there is an error in the last parametering message from slave x.<br>bit 7=1 if slave x has already been parameterized by another master<br>module. |

# **Slave diagnostics**

#### At a Glance

Only the first six diagnostics bytes are standardized and mandatory.

One slave can provide up to 244 diagnostics bytes. With extended diagnostics (byte 7 equals ff in hexadecimal), bit 3 of byte 0 indicates this by being at 1 (bit 3=1).

| Bytes | Structure            | Description                                                                     |
|-------|----------------------|---------------------------------------------------------------------------------|
| 0     | bit 0: NOT_REACHABLE | bit 0=1 if the slave is not connected or switched off.                          |
|       | bit 1: NOT_READY     | bit 1=1 if the slave is not ready for data exchanges.                           |
|       | bit 2: CONFIG_FAULT  | bit 2=1 if there is a configuration error on the slave when test requested.     |
|       | bit 3: EXT_DIAG      | bit 3=1 if there are extended diagnostics (byte 7 at FFh in hexadecimal).       |
|       | bit 4: NOT_SUPPORTED | bit 4=1 if the function is not supported by the slave.                          |
|       | bit 5: INVALID_RSP   | bit 5=1 if there is an error in the last response from the slave.               |
|       | bit 6: PARAM_FAULT   | bit 6=1 if there is an error in the last parametering message from the slave.   |
|       | bit 7: MASTER_LOCK   | bit 7=1 if the slave has already been parameterized by another master module.   |
| 1     | bit 0: PRM_REQUIRED  | bit 0=1 if the slave has to be reconfigured and re-parameterized.               |
|       | bit 1: DIAG_DATA_RDY | bit 1=1 if the slave has generated a diagnostics to be processed by the master. |
|       | bit 2: IS_SLAVE_DIAG | bit 2=0 if the diagnostics has been created by the master.                      |
|       |                      | bit 2=1 if the diagnostics has been created by the slave.                       |
|       | bit 3: WDT_ACTIVE    | bit 3=1 if the slave watchdog is active.                                        |
|       | bit 4: FREEZE_MODE   | bit 4=1 if the slave inputs selected are frozen.                                |
|       | bit 5: SYNC_MODE     | bit 5=1 if the slave outputs selected are frozen.                               |
|       | bit 6:               | not used.                                                                       |
|       | bit 7: INACTIVE      | bit 7=1 if the slave is inactive (excluded from processing).                    |
| 2     | bit 0 to 6           | Not used.                                                                       |
|       | bit 7: DIAG_OVERFLOW | bit 7=1 if the number of diagnostics exceeds the size of the receive words.     |
| 3     | MASTER_ADDRESS       | Address of the master module that sets the parameters for the slave.            |
| 4/5   | PNO_IDENTIFIER       | Identification code for the slave.                                              |
| 6244  | SPECIFIC_DIAG        | Optional specific diagnostics data.                                             |

# General information on a slave

#### At a Glance

For each slave, the following general information can be read by the TSX PBY 100 module using the SEND\_REQ function.

| Designation              | Size       | Description                                                                                                    |
|--------------------------|------------|----------------------------------------------------------------------------------------------------|
| Configured               | byte       | the slave has been configured according to Profibus DPconfiguration                                                                                              |
| Operating                | byte       | the slave has been initialized and is running correctly                                                                                                    |
| Number of %IW            | word       | total size of input data in the %IW zone                                                                                                    |
| Number of %QW            | word       | total size of output data in the %QW zone                                                                                                    |
| Size of input data       | byte       | total size of input data on Profibus                                                                                                    |
| Size of output data      | byte       | total size of output data on Profibus                                                                                                    |
| Size of diagnostics data | byte       | total size of the last received diagnostics                                                                                                    |
| Compressed diagnostics   | byte       | compressed diagnostics data for this slave                                                                                                    |
| Diagnostics counter      | Byte table | total number of diagnostics messages received<br>from the slaves, one byte per slave (the size is<br>always 126 bytes, byte n corresponds to slave<br>address n) |
| Exchange counter         | Byte table | total number of communication faults between the master and his slaves, one byte per slave (the size is always 126 bytes. Byte n corresponds to slave address n) |
| Downtime counter         | Byte table | number of times when this slave is present but<br>unavailable (the size is always 125 bytes, byte 0<br>corresponds to device 1 and byte 124 to device 125)       |
| Invalid response counter | Byte table | number of invalid responses for this slave (the size<br>is always 125 bytes, byte 0 corresponds to device 1<br>and byte 124 to device 125)                       |

# Slave configuration data

#### At a Glance

The TSX PBY 100 module can read the configuration data from each slave with the aid of the SEND\_REQ function.

| Designation             | Size    | Description                                                                              |
|-------------------------|---------|------------------------------------------------------------------------------------------|
| Total length            | word    | total length of configuration information                                                |
| %IW number              | byte    | total input data size in the %IW zone                                                    |
| %QW number              | byte    | total output data size in the %QW zone                                                   |
| Offset %IW              | word    | input data blocks offset in the %IW zone                                                 |
| Offset %QW              | word    | input data blocks offset in the %QW zone                                                 |
| Station Status          | byte    | refer to the Profibus DP standard                                                        |
| Watchdog Factor 1       | byte    |                                                                                          |
| Watchdog Factor 2       | byte    |                                                                                          |
| Min TSDR                | byte    |                                                                                          |
| PNO_IDENTIFIER          | word    |                                                                                          |
| Group Flags             | byte    |                                                                                          |
| ID Address              | byte    | slave address on the bus                                                                 |
| Modular slave           | byte    | value = 1 if the slave is a modular device value = 0 if<br>the slave is a compact device |
| Slave active            | byte    | value = 1 if slave is active on the bus<br>value = 0 if slave is inactive on the bus     |
| Size of parameters      | word    | parameter data block size for this slave                                                 |
| Configuration data size | word    | configuration data block size for this slave                                             |
| Size of data used       | word    | data used block size for this slave                                                      |
| Parameters              | x bytes | parameter data block for this slave                                                      |
| Configuration data      | x bytes | configuration data block for this slave                                                  |
| Data used               | x bytes | block of data used for this slave                                                        |

# **Typical errors**

### Case 1

ERR flashing

| Results                                                                                        |                                                                                                    |  |
|------------------------------------------------------------------------------------------------|----------------------------------------------------------------------------------------------------|--|
| After loading the project, the TSX PBY 100 module's ERR LED flashes                            |                                                                                                    |  |
| Causes                                                                                         | Actions                                                                                                    |  |
| The TSX PBY 100 module is not recognized<br>by the processor and has no configuration<br>data. | <ul> <li>Test whether the Unity Pro configuration<br/>corresponds to the actual configuration,</li> <li>Test whether the processor, Unity Pro and<br/>TSX PBY 100 software versions are<br/>compatible.</li> </ul> |  |

#### Case 2

#### ERR lit

| Results                                                                             |                                                                                                    |  |  |  |
|-------------------------------------------------------------------------------------|----------------------------------------------------------------------------------------------------|--|--|--|
| After loading the project, the TSX PBY 100 module's ERR LED remains permanently on. |                                                                                                    |  |  |  |
| Causes Actions                                                                      |                                                                                                    |  |  |  |
| Profibus DP cabling problem                                                         | <ul> <li>Disconnect the TSX PBY 100 module from<br/>the connection terminal and reinitialize the<br/>processor,</li> <li>If the module starts correctly following this<br/>action, there is a short circuit or a wire<br/>inversion in the cabling.</li> </ul>              |  |  |  |
| Physical problem resulting from the connection terminal or PCMCIA card              | <ul> <li>If the module does not start correctly, cut<br/>the power supply to the connection terminal<br/>and change the connection terminal and if<br/>necessary the PCMCIA card (the TAP and<br/>the card must be changed when the<br/>module is switched off).</li> </ul> |  |  |  |
| PCMCIA card software problem                                                        | <ul> <li>Test the software version of the card, it<br/>must be V5.02I or above.</li> </ul>                                                                                                    |  |  |  |
| Problem with the loaded configuration                                               | <ul> <li>Test the master module error codes and<br/>the input/output error codes,</li> <li>Test the error codes via the diagnostics<br/>function.</li> </ul>                                                                                                    |  |  |  |

#### Case 3

Line fault

| Results                                                             |                                                                                                    |  |
|---------------------------------------------------------------------|----------------------------------------------------------------------------------------------------|--|
| After loading a project, some bus slaves start and become faulty.   |                                                                                                    |  |
| Causes                                                              | Actions                                                                                                    |  |
| A line termination is detected but it is not at the end of the bus. | <ul> <li>Test all the Profibus DP connectors and<br/>place the bus termination at the end of the<br/>line.</li> </ul> |  |

#### Case 4

Faulty slave

| Results                                                                                   |                                                                                   |  |
|-------------------------------------------------------------------------------------------|-----------------------------------------------------------------------------------|--|
| A bus slave is faulty but has not caused a bus error.                                     |                                                                                   |  |
| Causes                                                                                    | Actions                                                                           |  |
| The slave has some input/output errors or configuration error or the watchdog is inactive | <ul> <li>Test the slave diagnostics data via the<br/>debugging screen.</li> </ul> |  |

#### Case 5

Delay in starting up the slave

Bus slaves do not react immediately to start-up without causing a bus error. After a while, the slave starts.

| Causes                                                                                                    | Actions                                                                                                    |
|----------------------------------------------------------------------------------------------------|----------------------------------------------------------------------------------------------------|
| Some slaves require a control command<br>before being activated. These slaves have<br>been too slow to react to the first command<br>sent | <ul> <li>Modify the bus parameters to delay the sending of the first command.</li> <li>Add 5 time units to the Timeout.</li> </ul> |

### Case 6

Slaves faulty intermittently

| Results                                                                                                    |                                                                                                    |
|----------------------------------------------------------------------------------------------------|----------------------------------------------------------------------------------------------------|
| Some slaves are intermittently faulty.                                                                                              |                                                                                                    |
| Causes                                                                                                    | Actions                                                                                                    |
| Slaves are subject to cabling or<br>electromagnetic compatibility faults, but the<br>TSX PBY 100 module tries to reactivate<br>them | <ul> <li>Reset all the diagnostics counters using the SEND_REQ function,</li> <li>Test if the TSX PBY 100 module has received the new diagnostics.</li> </ul> |

#### Case 7

Bus hardware fault

| Results                                                                                                    |                                                                                                    |  |  |
|----------------------------------------------------------------------------------------------------|----------------------------------------------------------------------------------------------------|--|--|
| The %IWr.m.0.243.7 bit is activated, indicating one or more bus hardware faults and all the devices transmit their diagnostics data.                                                                                          |                                                                                                    |  |  |
| Causes                                                                                                    | Actions                                                                                                    |  |  |
| The bus is subject to cabling faults,<br>connection faults, line termination faults or<br>connection terminal faults. Because of this<br>the slaves transmit their diagnostics and fill<br>the receive zone with diagnostics. | <ul> <li>Check the cabling and line terminations, in particular the connectors whose terminations are activated but not located at the end of the bus,</li> <li>Reinitialize BUS_FLT (%IWr.m.0.243.7) by:</li> <li>switching off and then switching on the PLC,</li> <li>reinitializing the PLC,</li> <li>disconnecting and reconnecting the TSX PBY 10 module while switched on,</li> <li>downloading a new project,</li> <li>resetting all the diagnostics counters using the SEND_REQ function.</li> </ul> |  |  |

# **Chapter 9** Profibus DP communication language objects

#### Subject of this Chapter

This chapter describes the language objects associated with Profibus DP communication and the different ways of using them.

#### What Is in This Chapter?

This chapter contains the following sections:

| Section | Торіс                                                                                  | Page |
|---------|----------------------------------------------------------------------------------------|------|
| 9.1     | Language objects and IODDTs for Profibus DP communication using the TSX PBY 100 module | 92   |
| 9.2     | General Language Objects and IODDTs for Communication Protocols                        | 101  |
| 9.3     | IODDTs for Profibus DP communication                                                   | 105  |
| 9.4     | The IODDT Type T_GEN_MOD Applicable to All Modules                                     | 114  |

# Section 9.1

# Language objects and IODDTs for Profibus DP communication using the TSX PBY 100 module

#### **Subject of this Section**

This section provides a general introduction to the language objects and IODDTs for Profibus DP communication using the TSX PBY 100 module

#### What Is in This Section?

This section contains the following topics:

| Торіс                                                                                | Page |
|--------------------------------------------------------------------------------------|------|
| Presentation of the language objects for Profibus DP communication                   | 93   |
| Implicit Exchange Language Objects Associated with the Application-Specific Function | 94   |
| Explicit Exchange Language Objects Associated with the Application-Specific Function | 95   |
| Management of Exchanges and Reports with Explicit Objects                            | 97   |

## Presentation of the language objects for Profibus DP communication

#### General

Profibus DP communication has two associated IODDTs:

- T COM STS GEN which applies to communication protocols except Fipio and Ethernet,
- T COM PBY which is specific to Profibus DP communication.

NOTE: IODDT variables can be created in two different ways:

- Using the I/O objects (see Unity Pro, Operating Modes) tab,
- Data Editor (see Unity Pro, Operating Modes).

#### Language object types

In each IODDT there is a set of language objects that can be used to command them and verify their correct operation.

There are two types of language object:

- **implicit exchange objects**, which are automatically exchanged on each cycle of the task associated with the module,
- explicit exchange objects, which are exchanged on request by the project, using explicit exchange instructions.

Implicit exchanges concern the statuses of the modules, communication signals, slaves, etc.

Explicit exchanges allow you to set the module and perform diagnostics.

# Implicit Exchange Language Objects Associated with the Application-Specific Function

#### At a Glance

An integrated application-specific interface or the addition of a module automatically enhances the language objects application used to program this interface or module.

These objects correspond to the input/output images and software data of the module or integrated application-specific interface.

#### Reminders

The module inputs (\$I and \$IW) are updated in the PLC memory at the start of the task, the PLC being in RUN or STOP mode.

The outputs (%Q and %QW) are updated at the end of the task, only when the PLC is in RUN mode.

**NOTE:** When the task occurs in STOP mode, either of the following are possible, depending on the configuration selected:

- outputs are set to fallback position (fallback mode)
- outputs are maintained at their last value (maintain mode)

#### Figure

The following diagram shows the operating cycle of a PLC task (cyclical execution).

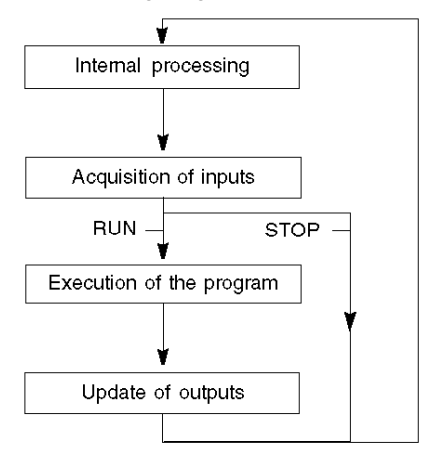

# Explicit Exchange Language Objects Associated with the Application-Specific Function

#### Introduction

Explicit exchanges are performed at the user program's request using these instructions:

- READ\_STS (see Unity Pro, I/O Management, Block Library) (read status words)
- WRITE\_CMD (see Unity Pro, I/O Management, Block Library) (write command words)
- WRITE\_PARAM (see Unity Pro, I/O Management, Block Library) (write adjustment parameters)
- READ\_PARAM (see Unity Pro, I/O Management, Block Library) (read adjustment parameters)
- SAVE\_PARAM (see Unity Pro, I/O Management, Block Library) (save adjustment parameters)
- RESTORE\_PARAM (see Unity Pro, I/O Management, Block Library) (restore adjustment parameters)

These exchanges apply to a set of %MW objects of the same type (status, commands or parameters) that belong to a channel.

These objects can:

- provide information about the module (for example, type of error detected in a channel)
- have command control of the module (for example, switch command)
- define the module's operating modes (save and restore adjustment parameters in the process of application)

**NOTE:** To avoid several simultaneous explicit exchanges for the same channel, it is necessary to test the value of the word EXCH\_STS (%MWr.m.c.0) of the IODDT associated to the channel before calling any EF addressing this channel.

**NOTE:** Explicit Exchanges are not supported when Modicon M340 Analog and Digital I/O modules are configured behind a M340 Ethernet Remote I/O adapter module in a Quantum EIO Ethernet Configuration. As a consequence, it is not possible to setup a module's parameters from the PLC application during operation.

#### **General Principle for Using Explicit Instructions**

The diagram below shows the different types of explicit exchanges that can be made between the application and module.

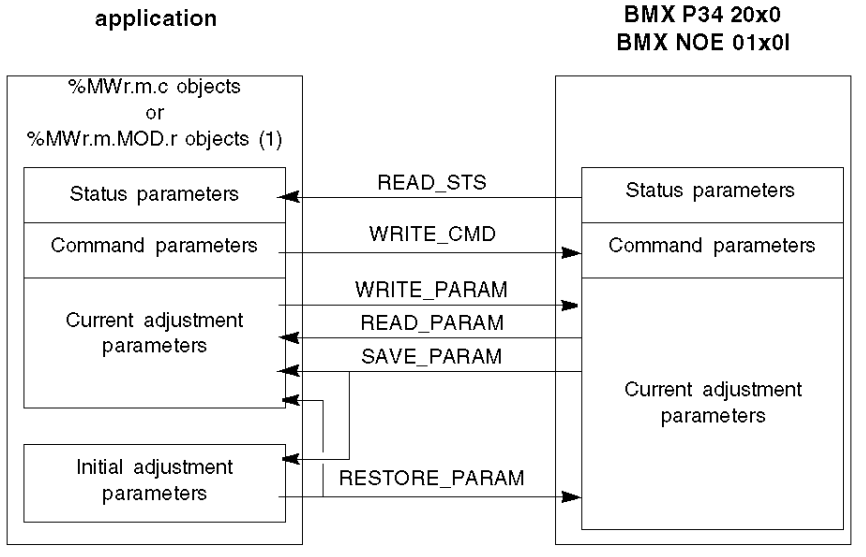

(1) Only with READ\_STS and WRITE\_CMD instructions.

#### **Managing Exchanges**

During an explicit exchange, check performance to see that the data is only taken into account when the exchange has been correctly executed.

To do this, two types of information is available:

- information concerning the exchange in progress (see page 99)
- the exchange report (see page 100)

The following diagram describes the management principle for an exchange.

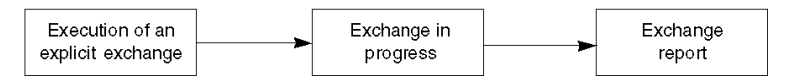

**NOTE:** In order to avoid several simultaneous explicit exchanges for the same channel, it is necessary to test the value of the word EXCH\_STS (%MWr.m.c.0) of the IODDT associated to the channel before calling any EF addressing this channel.

## Management of Exchanges and Reports with Explicit Objects

#### At a Glance

When data is exchanged between the PLC memory and the module, the module may require several task cycles to acknowledge this information. All IODDTs use two words to manage exchanges:

- EXCH\_STS (%MWr.m.c.0): exchange in progress
- EXCH RPT (%MWr.m.c.1): report

#### NOTE:

Depending on the localization of the module, the management of the explicit exchanges (MW0.0.MOD.0.0 for example) will not be detected by the application:

- For in-rack modules, explicit exchanges are done immediately on the local PLC Bus and are finished before the end of the execution task. So, the READ\_STS, for example, is always finished when the %MW0.0.mod.0.0 bit is checked by the application.
- For remote bus (Fipio for example), explicit exchanges are not synchronous with the execution task, so the detection is possible by the application.

#### Illustration

The illustration below shows the different significant bits for managing exchanges:

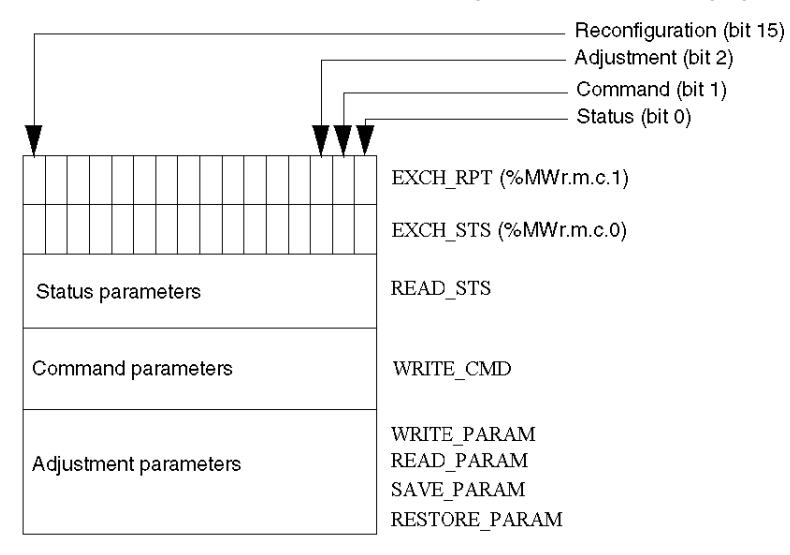

#### **Description of Significant Bits**

Each bit of the words EXCH\_STS (%MWr.m.c.0) and EXCH\_RPT (%MWr.m.c.1) is associated with a type of parameter:

- Rank 0 bits are associated with the status parameters:
  - The STS\_IN\_PROGR bit (%MWr.m.c.0.0) indicates whether a read request for the status words is in progress.
  - The STS\_ERR bit (%MWr.m.c.1.0) specifies whether a read request for the status words is accepted by the module channel.
- Rank 1 bits are associated with the command parameters:
  - The CMD\_IN\_PROGR bit (%MWr.m.c.0.1) indicates whether command parameters are being sent to the module channel.
  - The CMD\_ERR bit (%MWr.m.c.1.1) specifies whether the command parameters are accepted by the module channel.
- Rank 2 bits are associated with the adjustment parameters:
  - The ADJ\_IN\_PROGR bit (%MWr.m.c.0.2) indicates whether the adjustment parameters are being exchanged with the module channel (via WRITE\_PARAM, READ\_PARAM, SAVE PARAM, RESTORE PARAM).
  - The ADJ\_ERR bit (%MWr.m.c.1.2) specifies whether the adjustment parameters are accepted by the module. If the exchange is correctly executed, the bit is set to 0.
- Rank 15 bits indicate a reconfiguration on channel **c** of the module from the console (modification of the configuration parameters + cold start-up of the channel).
- The *r*, *m* and *c* bits indicates the following elements:
  - the **r** bit represents the rack number.
  - The **m** bit represents the position of the module in the rack.
  - The c bit represents the channel number in the module.

**NOTE: r** represents the rack number, **m** the position of the module in the rack, while **c** represents the channel number in the module.

**NOTE:** Exchange and report words also exist at module level EXCH\_STS (%MWr.m.MOD) and EXCH RPT (%MWr.m.MOD.1) as per IODDT type T GEN MOD.

#### Example

Phase 1: Sending data by using the WRITE PARAM instruction

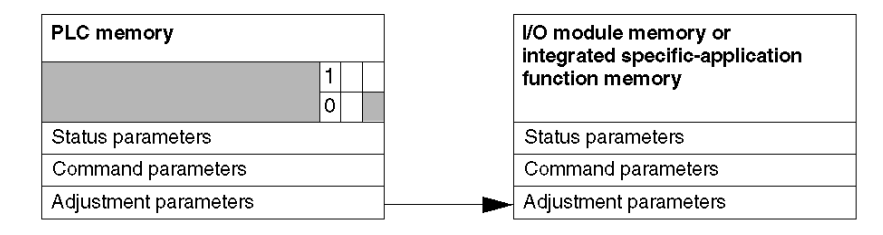

When the instruction is scanned by the PLC processor, the **Exchange in progress** bit is set to 1 in %MWr.m.c.

Phase 2: Analysis of the data by the I/O module and report.

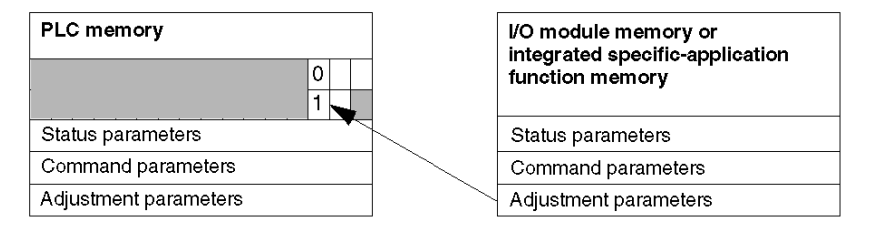

When the data is exchanged between the PLC memory and the module, acknowledgement by the module is managed by the  $ADJ\_ERR$  bit (MWr.m.c.1.2).

This bit makes the following reports:

- 0: correct exchange
- 1: faulty exchange)

**NOTE:** There is no adjustment parameter at module level.

#### Execution Indicators for an Explicit Exchange: EXCH\_STS

The table below shows the control bits of the explicit exchanges: EXCH\_STS (%MWr.m.c.0)

| Standard symbol | Туре | Access | Meaning                                     | Address       |
|-----------------|------|--------|---------------------------------------------|---------------|
| STS_IN_PROGR    | BOOL | R      | Reading of channel status words in progress | %MWr.m.c.0.0  |
| CMD_IN_PROGR    | BOOL | R      | Command parameters exchange in progress     | %MWr.m.c.0.1  |
| ADJ_IN_PROGR    | BOOL | R      | Adjust parameters<br>exchange in progress   | %MWr.m.c.0.2  |
| RECONF_IN_PROGR | BOOL | R      | Reconfiguration of the module in progress   | %MWr.m.c.0.15 |

**NOTE:** If the module is not present or is disconnected, explicit exchange objects (READ\_STS for example) are not sent to the module (STS\_IN\_PROG (%MWr.m.c.0.0) = 0), but the words are refreshed.

#### Explicit Exchange Report: EXCH\_RPT

| Standard symbol | Туре | Access | Meaning                                                         | Address       |
|-----------------|------|--------|-----------------------------------------------------------------|---------------|
| STS_ERR         | BOOL | R      | Error reading channel status<br>words<br>(1 = failure)          | %MWr.m.c.1.0  |
| CMD_ERR         | BOOL | R      | Error during a command<br>parameter exchange<br>(1 = failure)   | %MWr.m.c.1.1  |
| ADJ_ERR         | BOOL | R      | Error during an adjust<br>parameter exchange<br>(1 = failure)   | %MWr.m.c.1.2  |
| RECONF_ERR      | BOOL | R      | Error during reconfiguration of<br>the channel<br>(1 = failure) | %MWr.m.c.1.15 |

The table below shows the report bits: EXCH RPT (%MWr.m.c.1)

#### Counting Module Use

The following table describes the steps realised between a Couting Module and the system after a power-on.

| Step | Action                                                                                                    |
|------|----------------------------------------------------------------------------------------------------|
| 1    | Power on.                                                                                                    |
| 2    | The system sends the configuration parameters.                                                                                                    |
| 3    | The system sends the adjust parameters by WRITE_PARAM method.<br><b>Note:</b> When the operation is finished, the bit %MWr.m.c.0.2 switches to 0. |

If, in the begining of your application, you use a WRITE\_PARAM command, you must wait until the bit %MWr.m.c.0.2 switches to 0.

# **Section 9.2** General Language Objects and IODDTs for Communication Protocols

#### **Subject of this Section**

This section presents the general language objects and IODDTs that apply to all communication protocols except Fipio and Ethernet.

#### What Is in This Section?

This section contains the following topics:

| Торіс                                                            | Page |
|------------------------------------------------------------------|------|
| Details of IODDT Implicit Exchange Objects of Type T_COM_STS_GEN | 102  |
| Details of IODDT Explicit Exchange Objects of Type T_COM_STS_GEN | 103  |

# Details of IODDT Implicit Exchange Objects of Type T\_COM\_STS\_GEN

#### Introduction

The following table presents the IODDT implicit exchange objects of type  $T\_COM\_STS\_GEN$  applicable to all communication protocols except Fipio and Ethernet.

#### **Error Bit**

The table below presents the meaning of the detected error bit CH ERROR (%Ir.m.c.ERR).

| Standard Symbol | Туре  | Access | Meaning                          | Address     |
|-----------------|-------|--------|----------------------------------|-------------|
| CH_ERROR        | EBOOL | R      | Communication channel error bit. | %lr.m.c.ERR |

# Details of IODDT Explicit Exchange Objects of Type T\_COM\_STS\_GEN

#### Introduction

This section presents the  $T\_COM\_STS\_GEN$  type IODDT explicit exchange objects applicable to all communication protocols except Fipio and Ethernet. It includes the word type objects whose bits have a specific meaning. These objects are presented in detail below.

Sample Variable Declaration: IODDT\_VAR1 of type T\_COM\_STS\_GEN

#### **Observations**

- In general, the meaning of the bits is given for bit status 1. In specific cases an explanation is given for each status of the bit.
- Not all bits are used.

#### Execution Flags of an Explicit Exchange: EXCH\_STS

The table below shows the meaning of channel exchange control bits from channel EXCH\_STS (%MWr.m.c.0).

| Standard Symbol | Туре | Access | Meaning                                      | Address      |
|-----------------|------|--------|----------------------------------------------|--------------|
| STS_IN_PROGR    | BOOL | R      | Reading of channel status words in progress. | %MWr.m.c.0.0 |
| CMD_IN_PROGR    | BOOL | R      | Current parameter exchange in progress.      | %MWr.m.c.0.1 |
| ADJ_IN_PROGR    | BOOL | R      | Adjustment parameter exchange in progress.   | %MWr.m.c.0.2 |

#### Explicit Exchange Report: EXCH\_RPT

The table below presents the meaning of the exchange report bits EXCH\_RPT (%MWr.m.c.1).

| Standard Symbol | Туре | Access | Meaning                                     | Address      |
|-----------------|------|--------|---------------------------------------------|--------------|
| STS_ERR         | BOOL | R      | Reading error for channel status words.     | %MWr.m.c.1.0 |
| CMD_ERR         | BOOL | R      | Error during command parameter exchange.    | %MWr.m.c.1.1 |
| ADJ_ERR         | BOOL | R      | Error during adjustment parameter exchange. | %MWr.m.c.1.2 |

### Standard Channel Faults, CH\_FLT

The table below shows the meaning of the bits of the status word CH\_FLT (%MWr.m.c.2). Reading is performed by a READ\_STS (IODDT\_VAR1).

| Standard Symbol | Туре | Access | Meaning                                                   | Address      |
|-----------------|------|--------|-----------------------------------------------------------|--------------|
| NO_DEVICE       | BOOL | R      | No device is working on the channel.                      | %MWr.m.c.2.0 |
| 1_DEVICE_FLT    | BOOL | R      | A device on the channel is inoperative.                   | %MWr.m.c.2.1 |
| BLK             | BOOL | R      | Terminal block not connected.                             | %MWr.m.c.2.2 |
| TO_ERR          | BOOL | R      | Time out exceeded anomaly.                                | %MWr.m.c.2.3 |
| INTERNAL_FLT    | BOOL | R      | Internal detected error or channel self-testing.          | %MWr.m.c.2.4 |
| CONF_FLT        | BOOL | R      | Different hardware and software configurations.           | %MWr.m.c.2.5 |
| COM_FLT         | BOOL | R      | Interruption of the communication with the PLC.           | %MWr.m.c.2.6 |
| APPLI_FLT       | BOOL | R      | Application detected error (adjustment or configuration). | %MWr.m.c.2.7 |

# **Section 9.3** IODDTs for Profibus DP communication

#### **Subject of this Section**

This section presents the language objects and IODDTs associated with Profibus DP communication using the TSX PBY 100 module

#### What Is in This Section?

This section contains the following topics:

| Торіс                                                                        | Page |
|------------------------------------------------------------------------------|------|
| Details of the implicit exchange objects of the T_COM_PBY-type IODDT         | 106  |
| Details of the implicit exchange language objects for a Profibus DP function | 110  |
| Language objects associated with configuration                               | 111  |
| Error codes for module TSX PBY 100                                           | 112  |

# Details of the implicit exchange objects of the T\_COM\_PBY-type IODDT

#### At a Glance

The following tables present the implicit exchange objects of the  ${\tt T\_COM\_PBY}-type$  IODDT that apply to Profibus DP communication.

#### Error bit

The following table presents the meaning of the CH ERROR error bit (%Ir.m.c.ERR).

| Standard symbol | Туре | Access | Meaning                          | Address     |
|-----------------|------|--------|----------------------------------|-------------|
| CH_ERROR        | BOOL | R      | Communication channel error bit. | %lr.m.0.ERR |

#### Status bits

The following table presents the meaning of the bits of status word (%IWr.m.0.242).

| Standard symbol | Туре | Access | Meaning                                                                            | Address         |
|-----------------|------|--------|------------------------------------------------------------------------------------|-----------------|
| CHAN_FLT        | BOOL | R      | bit $0 = 1$ : if bit $8 = 1$ or bit $9 = 1$ or bit $10 = 1$ , channel error.       | %IWr.m.0.242.0  |
| MAST_OP_FLT     | BOOL | R      | bit 8 = 1 Master module operating error<br>(DP_ERROR).                             | %IWr.m.0.242.8  |
| PCMCIA_OP_FLT   | BOOL | R      | bit 9 = 1 PCMCIA card operating error<br>(IOM_ERROR).                              | %IWr.m.0.242.9  |
| MAST_CONF_FLT   | BOOL | R      | bit 10 = 1 Master module configuration error<br>(CM_ERROR).                        | %IWr.m.0.242.10 |
| CONF_FLT        | BOOL | R      | bit 13 = 1 Configuration error.                                                    | %IWr.m.0.242.13 |
| COM_FLT         | BOOL | R      | bit 14 = 1 Communication error. no communication with the programmable controller. | %IWr.m.0.242.14 |

#### **Status bits**

The following table presents the meaning of the bits of status word STS 243 (%IWr.m.0.243).

| Standard symbol | Туре | Access | Meaning                                                                                 | Address                |
|-----------------|------|--------|-----------------------------------------------------------------------------------------|------------------------|
| -               | BOOL | R      | address of the last diagnosed slave.                                                    | %IWr.m.0.243.0 to<br>6 |
| BUS_FLT         | BOOL | R      | bit 7 = 1: Hardware fault on the bus (line termination, cabling, connectors, TAP, etc). | %IWr.m.0.243.7         |
| MAST_MOD_OP     | BOOL | R      | bit 8 = 1: Master module operating.                                                     | %IWr.m.0.243.8         |
| IO_FLT          | BOOL | R      | bit 9 = 1: Inputs/outputs error (one or more slaves faulty).                            | %IWr.m.0.243.9         |

| Standard symbol     | Туре | Access | Meaning                                                                                            | Address                  |
|---------------------|------|--------|----------------------------------------------------------------------------------------------------|--------------------------|
| NEW_MAST_DIAG       | BOOL | R      | bit 10 = 1: New diagnostics available for the master module.                                       | %IWr.m.0.243.10          |
| NEW_SLAVE_DIAG      | BOOL | R      | bit 11 = 1: New diagnostics available for a slave (address provided by bits 0 to 6).               | %IWr.m.0.243.11          |
| NEW_SLAVES_DIA<br>G | BOOL | R      | bit 12 = 1: New diagnostics received for several slaves.                                           | %IWr.m.0.243.12          |
| -                   | BOOL | R      | Code of last management event (bus inoperative, communication error between master devices, etc.). | %IWr.m.0.243.13<br>to 15 |

#### **Diagnostics bits**

The following table presents the meaning of the bits of diagnostics word (%IWr.m.0.242).

| Standard symbol | Туре | Access | Meaning                 | Address         |
|-----------------|------|--------|-------------------------|-----------------|
| STS_SLAVE_0     | BOOL | R      | Status bit of slave 0.  | %IWr.m.0.244.0  |
| STS_SLAVE_1     | BOOL | R      | Status bit of slave 1.  | %IWr.m.0.244.1  |
| STS_SLAVE_n     | BOOL | R      | Status bit of slave n.  | %IWr.m.0.244.n  |
| STS_SLAVE_15    | BOOL | R      | Status bit of slave 15. | %IWr.m.0.244.15 |

#### **Diagnostics bits**

The following table presents the meaning of the bits of diagnostics word (%IWr.m.0.245).

| Standard symbol | Туре | Access | Meaning                 | Address         |
|-----------------|------|--------|-------------------------|-----------------|
| STS_SLAVE_16    | BOOL | R      | Status bit of slave 16. | %IWr.m.0.245.0  |
| STS_SLAVE_17    | BOOL | R      | Status bit of slave 17. | %IWr.m.0.245.1  |
| STS_SLAVE_n     | BOOL | R      | Status bit of slave n.  | %IWr.m.0.245.i  |
| STS_SLAVE_31    | BOOL | R      | Status bit of slave 31. | %IWr.m.0.245.15 |

#### **Diagnostics bits**

The following table presents the meaning of the bits of diagnostics word (%IWr.m.0.246).

| Standard symbol | Туре | Access | Meaning                 | Address         |
|-----------------|------|--------|-------------------------|-----------------|
| STS_SLAVE_32    | BOOL | R      | Status bit of slave 32. | %IWr.m.0.246.0  |
| STS_SLAVE_33    | BOOL | R      | Status bit of slave 33. | %IWr.m.0.246.1  |
| STS_SLAVE_n     | BOOL | R      | Status bit of slave n.  | %IWr.m.0.246.i  |
| STS_SLAVE_47    | BOOL | R      | Status bit of slave 47. | %IWr.m.0.246.15 |

#### **Diagnostics bits**

The following table presents the meaning of the bits of diagnostics word (%IWr.m.0.247).

| Standard symbol | Туре | Access | Meaning                 | Address         |
|-----------------|------|--------|-------------------------|-----------------|
| STS_SLAVE_48    | BOOL | R      | Status bit of slave 48. | %IWr.m.0.247.0  |
| STS_SLAVE_49    | BOOL | R      | Status bit of slave 49. | %IWr.m.0.247.1  |
| STS_SLAVE_n     | BOOL | R      | Status bit of slave n.  | %IWr.m.0.247.i  |
| STS_SLAVE_63    | BOOL | R      | Status bit of slave 63. | %IWr.m.0.247.15 |

#### **Diagnostics bits**

The following table presents the meaning of the bits of diagnostics word (%IWr.m.0.248).

| Standard symbol | Туре | Access | Meaning                 | Address         |
|-----------------|------|--------|-------------------------|-----------------|
| STS_SLAVE_64    | BOOL | R      | Status bit of slave 64. | %IWr.m.0.248.0  |
| STS_SLAVE_65    | BOOL | R      | Status bit of slave 65. | %IWr.m.0.248.1  |
| STS_SLAVE_n     | BOOL | R      | Status bit of slave n.  | %IWr.m.0.248.i  |
| STS_SLAVE_79    | BOOL | R      | Status bit of slave 79. | %IWr.m.0.248.15 |

#### **Diagnostics bits**

The following table presents the meaning of the bits of diagnostics word (%IWr.m.0.249).

| Standard symbol | Туре | Access | Meaning                 | Address         |
|-----------------|------|--------|-------------------------|-----------------|
| STS_SLAVE_80    | BOOL | R      | Status bit of slave 80. | %IWr.m.0.249.0  |
| STS_SLAVE_81    | BOOL | R      | Status bit of slave 81. | %IWr.m.0.249.1  |
| STS_SLAVE_n     | BOOL | R      | Status bit of slave n.  | %IWr.m.0.249.i  |
| STS_SLAVE_95    | BOOL | R      | Status bit of slave 95. | %IWr.m.0.249.15 |

#### **Diagnostics bits**

The following table presents the meaning of the bits of diagnostics word (%IWr.m.0.250).

| Standard symbol | Туре | Access | Meaning                  | Address         |
|-----------------|------|--------|--------------------------|-----------------|
| STS_SLAVE_96    | BOOL | R      | Status bit of slave 96.  | %IWr.m.0.250.0  |
| STS_SLAVE_97    | BOOL | R      | Status bit of slave 97.  | %IWr.m.0.250.1  |
| STS_SLAVE_n     | BOOL | R      | Status bit of slave n.   | %IWr.m.0.250.i  |
| STS_SLAVE_111   | BOOL | R      | Status bit of slave 111. | %IWr.m.0.250.15 |
#### **Diagnostics bits**

The following table presents the meaning of the bits of diagnostics word (%IWr.m.0.251).

| Standard symbol | Туре | Access | Meaning                                                   | Address         |
|-----------------|------|--------|-----------------------------------------------------------|-----------------|
| STS_SLAVE_112   | BOOL | R      | Status bit of slave 112.                                  | %IWr.m.0.251.0  |
| STS_SLAVE_113   | BOOL | R      | Status bit of slave 113.                                  | %IWr.m.0.251.1  |
| STS_SLAVE_n     | BOOL | R      | Status bit of slave n.                                    | %IWr.m.0.251.i  |
| STS_SLAVE_125   | BOOL | R      | Status bit of slave 125.                                  | %IWr.m.0.251.13 |
| MOD_INP_TRANS   | BOOL | R      | Transfer of inputs from the module to the PLC processor.  | %IWr.m.0.251.14 |
| CPU_OUTP_TRANS  | BOOL | R      | Transfer of outputs from the PLC processor to the module. | %IWr.m.0.251.15 |

#### Words and error codes

The following table presents the meaning of the words  ${\tt MAST\_ERR\_COD}$  (%IWr.m.0.252) and IO\_ERR\_COD (%IWr.m.0.253).

| Standard symbol | Туре | Access | Meaning                                    | Address      |
|-----------------|------|--------|--------------------------------------------|--------------|
| MAST_ERR_COD    | INT  | R      | Master module error codes (see page 112).  | %IWr.m.0.252 |
| IO_ERR_COD      | INT  | R      | Inputs/outputs error codes (see page 113). | %IWr.m.0.253 |

### Details of the implicit exchange language objects for a Profibus DP function

#### At a Glance

The following tables present the language objects for Profibus DP communication. These objects are not integrated in the IODDTs.

#### List of the implicit exchange objects

The table below shows the implicit exchange objects.

| Address                         | Туре | Access | Meaning                                                                     |
|---------------------------------|------|--------|-----------------------------------------------------------------------------|
| %IWr.m.0.0 to<br>%IWr.m.0.241   | INT  | R      | 242 DP input words.                                                         |
| %QWr.m.0.0 to<br>%QWr.m.0.241   | INT  | R/W    | 242 DP output words.                                                        |
| %QWr.m.0.242                    | INT  | -      | %QW.r.m.0.242.0=0: Byte consistency<br>%QW.r.m.0.242.0=1: Frame consistency |
| %QWr.m.0.243 to<br>%QWr.m.0.253 | INT  | -      | reserved.                                                                   |

The I/O exchange mode (%QWr.m.0.242) is available with PBY firmware V1.3IE14 or higher and requires the CPU 2.1OS version (or higher).

The application program can switch over between the following I/O exchange modes:

- I/O Exchange Mode Byte Consistency (Recommended for Discrete I/O): %QW.r.m.0.242.0=0 ==> Byte-by-byte data consistency within the Profibus frame, with high performance. No guarantee that all data of a Profibus frame will be consistency updated within on PLC cycle.
- I/O Exchange Mode Frame Consistency (Recommended for Analog I/O): %QW.r.m.0.242.0=1 ==> Data consistency over the total length of the Profibus frame, with reduced performance. In this mode the data of each Profibus frame is updated consistency within one PLC cycle.

### Language objects associated with configuration

#### At a Glance

This page describes all configuration language objects for Profibus DP communication. These objects are not integrated in the IODDTs, but can be displayed by the application program.

#### Internal constants

The following table describes the internal constants:

| Object     | Туре | Access | Meaning                                                                                     |
|------------|------|--------|---------------------------------------------------------------------------------------------|
| %KWr.m.0.0 | INT  | R      | bit 0 to bit 15: function code of the TSX PBY 100 module.                                   |
| %KWr.m.0.1 | INT  | R      | Number of %IW and %QW updated ( 32,64,128,242 ).                                            |
| %KWr.m.0.2 | INT  | R      | <ul> <li>bit 0 = 0: outputs set to zero,</li> <li>bit 0 = 1: maintained outputs.</li> </ul> |

### Error codes for module TSX PBY 100

#### Master module (MAST\_ERR\_COD)

Managing the internal configuration of module TSX PBY 100

| Symbol               | Value | Description                                  |
|----------------------|-------|----------------------------------------------|
| E_CFG_DATA_SIZE      | 101   | Size of configuration data block invalid.    |
| E_CFG_IO_IMAGE_SIZE  | 102   | Size of I/O images invalid.                  |
| E_CFG_N_SLAVES       | 103   | Number of slaves invalid.                    |
| E_CFG_MASTER_ADDRESS | 104   | Address of master module invalid.            |
| E_CFG_BAUD_RATE      | 105   | Transmission speed invalid.                  |
| E_CFG_BUS_PARAM      | 106   | Bus parameters invalid.                      |
| E_CFG_NODE_ID        | 107   | Address invalid or already exists.           |
| E_CFG_SLAVE_IN_SIZE  | 108   | Slave input data size invalid.               |
| E_CFG_SLAVE_OUT_SIZE | 109   | Slave output data size invalid.              |
| E_CFG_AAT_DATA       | 110   | Size/offset combination of I/O data invalid. |
| E_CFG_AAT_OVERLAP    | 111   | I/O data overlap.                            |
| E_CFG_CNF_TIMEOUT    | 112   | Timeout on confirmation waiting time.        |
| E_CFG_INIT_FMB       | 113   | Cannot initialize PCMCIA card.               |
| E_CFG_INIT_MASTER    | 114   | Cannot initialize master module.             |
| E_CFG_LOAD_BUSPAR    | 115   | Cannot load module bus parameters.           |
| E_CFG_SET_OPMODE     | 116   | Cannot switch into operating mode.           |
| E_CFG_LOAD_SLAVE     | 117   | Cannot load slave configuration.             |
| E_CFG_MASTER_DIAG    | 118   | Cannot read master module diagnostics.       |
| E_CFG_DUP_ADDR       | 119   | Bus address already exists.                  |
| E_CFG_TAP_FAULT      | 120   | Fault between the PCMCIA card and the TAP.   |

### Inputs/outputs (IO\_ERR\_COD)

Managing the TSX PBY 100 module inputs/outputs

| Symbol           | Value | Description                                               |
|------------------|-------|-----------------------------------------------------------|
| E_OK             | 0     | No error.                                                 |
| E_INIT           | 1     | Initialization error.                                     |
| E_NO_CONFIG      | 2     | No configuration data.                                    |
| E_INVALID_CONFIG | 3     | Invalid configuration data.                               |
| E_INVALID_PARAM  | 4     | Invalid parameters.                                       |
| E_INVALID_STATE  | 5     | Slave state does not allow the request to be carried out. |
| E_ACCESS         | 6     | No exchange on BusX.                                      |
| E_NO_RESSOURCES  | 7     | No resources available.                                   |
| E_SEND           | 8     | Cannot send message to PCMCIA card.                       |
| E_RECEIVE        | 9     | Cannot receive message from PCMCIA card.                  |
| E_STATE          | 10    | Invalid state.                                            |
| E_SERVICE        | 11    | Invalid service code (Uni-Telway request and facility).   |

# Section 9.4 The IODDT Type T\_GEN\_MOD Applicable to All Modules

### Details of the Language Objects of the T\_GEN\_MOD-Type IODDT

#### At a Glance

All the modules of Premium PLCs have an associated IODDT of type T GEN MOD.

#### **Observations**

- In general, the meaning of the bits is given for bit status 1. In specific cases an explanation is given for each status of the bit.
- Not all bits are used.

#### **List of Objects**

The table below presents the objects of the IODDT:

| Standard symbol | Туре | Access | Meaning                                                      | Address         |
|-----------------|------|--------|--------------------------------------------------------------|-----------------|
| MOD_ERROR       | BOOL | R      | Module error bit                                             | %lr.m.MOD.ERR   |
| EXCH_STS        | INT  | R      | Module exchange control word.                                | %MWr.m.MOD.0    |
| STS_IN_PROGR    | BOOL | R      | Reading of status words of the module in<br>progress.        | %MWr.m.MOD.0.0  |
| EXCH_RPT        | INT  | R      | Exchange report word.                                        | %MWr.m.MOD.1    |
| STS_ERR         | BOOL | R      | Fault when reading module status words.                      | %MWr.m.MOD.1.0  |
| MOD_FLT         | INT  | R      | Internal error word of the module.                           | %MWr.m.MOD.2    |
| MOD_FAIL        | BOOL | R      | Internal error, module failure.                              | %MWr.m.MOD.2.0  |
| CH_FLT          | BOOL | R      | Faulty channel(s).                                           | %MWr.m.MOD.2.1  |
| BLK             | BOOL | R      | Terminal block fault.                                        | %MWr.m.MOD.2.2  |
| CONF_FLT        | BOOL | R      | Hardware or software configuration fault.                    | %MWr.m.MOD.2.5  |
| NO_MOD          | BOOL | R      | Module missing or inoperative.                               | %MWr.m.MOD.2.6  |
| EXT_MOD_FLT     | BOOL | R      | Internal error word of the module (Fipio extension only).    | %MWr.m.MOD.2.7  |
| MOD_FAIL_EXT    | BOOL | R      | Internal fault, module unserviceable (Fipio extension only). | %MWr.m.MOD.2.8  |
| CH_FLT_EXT      | BOOL | R      | Faulty channel(s) (Fipio extension only).                    | %MWr.m.MOD.2.9  |
| BLK_EXT         | BOOL | R      | Terminal block fault (Fipio extension only).                 | %MWr.m.MOD.2.10 |

| Standard symbol | Туре | Access | Meaning                                                          | Address         |
|-----------------|------|--------|------------------------------------------------------------------|-----------------|
| CONF_FLT_EXT    | BOOL | R      | Hardware or software configuration fault (Fipio extension only). | %MWr.m.MOD.2.13 |
| NO_MOD_EXT      | BOOL | R      | Module missing or inoperative (Fipio extension only).            | %MWr.m.MOD.2.14 |

# Index

### **Symbols**

addressing topological, 47

### С

channel data structure for all modules T\_GEN\_MOD, *114* channel data structure for communication protocols T\_COM\_STS\_GEN, *101* channel data structure for profibus DP modules T\_COM\_PBY, *105* compliance, *37* configuring, *51* connecting, *32* 

### D

debugging, *71* diagnosing, *78* diagnostics, *77*, *83* 

### Ε

error codes, 112

### F

FAQs, 88 File, 56

### I

installing, 33

### Μ

mapping inputs/outputs, 48

#### \_

### Ρ

parameter settings, 92 performances, 21 programming, 63

### T

T\_COM\_PBY, T\_GEN\_MOD, topologies, TSXPBY100,

# C